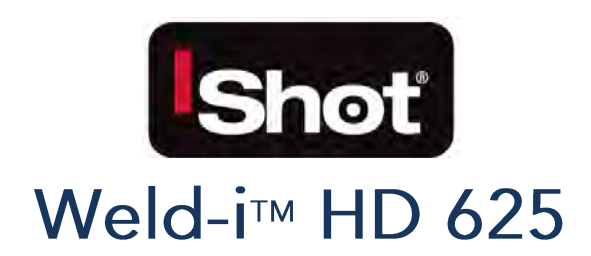

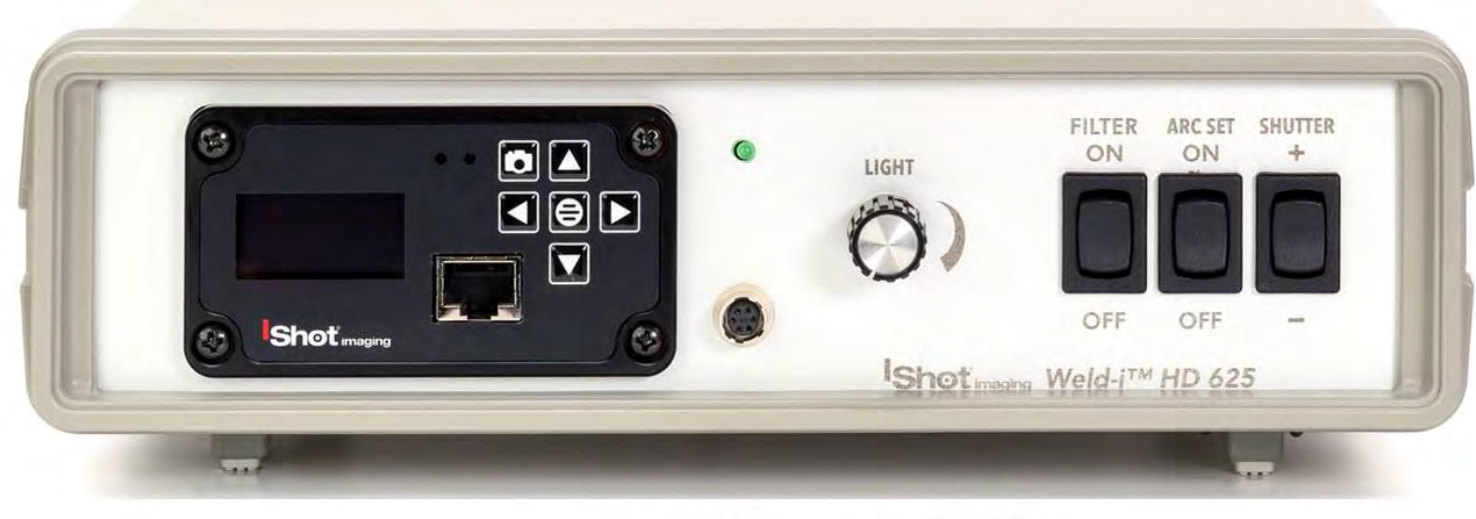

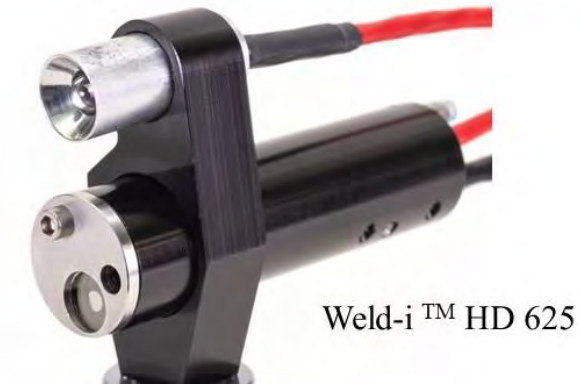

InterTest, Inc. • 303 Route 94 • Columbia, NJ 07832 Released 4-4-22

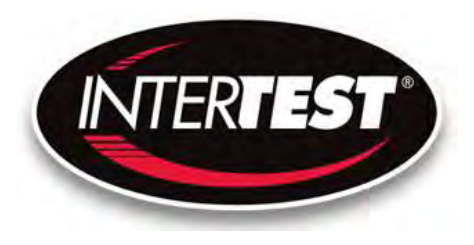

| Table of Contents                                          |    |
|------------------------------------------------------------|----|
| Contact Information                                        | 6  |
| Introduction:                                              | 6  |
| Detail                                                     | 7  |
| Cautions and warnings.                                     | 7  |
| Safety Precautions                                         | 7  |
| Operational, General Safety Considerations and Precautions | 7  |
| Cautionary Symbols and Symbol Terminology                  | 8  |
| Warnings                                                   | 8  |
| Disclaimers                                                | 8  |
| Warranty                                                   | 9  |
| Copyrights and Rights of Portrait                          | 10 |
| Registered Trademark Information                           | 11 |
| System Components                                          | 11 |
| Standard                                                   | 11 |
| Options                                                    | 12 |
| Controls and connections                                   | 12 |
| Camera Controls                                            | 14 |
| General Operation                                          | 16 |
| Operation & Menu Top Level Camera Imager Control Unit      | 17 |
| Menu Tree                                                  | 17 |
| Image Quality                                              | 18 |
| Capture Setup                                              | 19 |
| Utility Menu                                               | 20 |

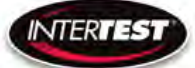

| System Diagnostic                                   |  |
|-----------------------------------------------------|--|
| Load Presets                                        |  |
| Lens Correction                                     |  |
| Pan Tilt Zoom Menu                                  |  |
| Set to defaults                                     |  |
| Weld-I Functions                                    |  |
| Weld-I 625HD                                        |  |
| Focus                                               |  |
| Light Control                                       |  |
| Light Source (Optional Lighting)                    |  |
| Filter                                              |  |
| Shutter Control                                     |  |
| Shutter Table:                                      |  |
| Arc ON/OFF                                          |  |
| QNHD Serial Commands:                               |  |
| Software Disclaimer                                 |  |
| Communication Specifications:                       |  |
| Communication Pin-Out                               |  |
| QNHD Command List                                   |  |
| Inquiries:                                          |  |
| Weld-i <sup>™</sup> HD 625 RS232 Motor/Arc Commands |  |
| How to use a computer to externally send commands   |  |
| Changing Arc-on and Arc-Off settings.               |  |
| Hyper-Terminal Instructions:                        |  |

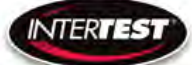

| Specifications                                |    |
|-----------------------------------------------|----|
| Camera Head                                   |    |
| Camera Cable                                  |    |
| Camera Control Unit (CCU)                     |    |
| Controller & Camera Mechanical Specifications |    |
| Imager Control Menu Values & Defaults         | 40 |
| Table of Figures                              |    |
| Care & Maintenance                            |    |
| Overall System                                |    |
| Trouble Shooting                              |    |
| Returns for Repair or Service                 |    |
| Return Evaluation Procedure                   |    |
| Parts and Accessories                         |    |
| Admin Section                                 |    |
| Dip Switch Settings                           |    |
| Main Menu                                     |    |
| Image Menu                                    |    |
| More Image Quality                            |    |
| Capture Menu                                  |    |
| Utility Menu                                  |    |
| Save Preset                                   |    |
| Load Preset                                   |    |
| Diagnostics                                   |    |
| PTZ Menu                                      |    |

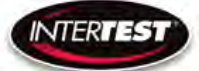

|   | Reset to Defaults                 | 50 |
|---|-----------------------------------|----|
|   | Lens Correction                   | 51 |
|   | SCB300B Firmware Upload Procedure | 51 |
|   | SCB300B AEQ Procedure             | 52 |
| Γ | NOTES:                            | 53 |

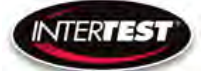

## **Contact Information**

To contact us, please refer to the information below:

Corporate Headquarters InterTest, Inc. 303 Route 94 Columbia, NJ 07832 USA Telephone (USA and Canada): 800-535-3626 Telephone (Outside the USA and Canada): 908-496-8008 Facsimile: 908-496-8004

> Visit us on the Internet www.intertest.com

# General Information via Email

info@intertest.com

InterTest © 2021 All rights reserved

### Introduction:

The iShot<sup>®</sup> Weld-i<sup>™</sup> HD 625 Weld Camera Monitoring System by iShot® Imaging combines a specially housed, high definition color weld camera with air- or water-cooling capabilities to allow it to withstand the punishing environments of automated welding. Features a 1/6 CMOS 2MP, HD Camera / CCU capable of a video output of 1080/30P, 720/60P or VGA120. The CCU also has the ability to be remotely controlled via the rear panel RS-232 connection

EM16595 iShot Weld-i 625 QNHD CCU

### <u>Weld-i<sup>™</sup> 625 QNHD HS Camera</u>

- 1. EM17427 iShot Weld-I 625 HD 7.1mm Camera Head with 18" PFA Cable Pigtail
- 2. EM17428 iShot Weld-I 625 HD 15mm Camera Head with 18" PFA Cable Pigtail

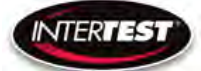

#### Detail

To view item details for the Weld-i<sup>TM</sup> 625, use the link provided below

Weld-i 625HD Website Link

## Cautions and warnings.

CAUTION: DO Not Pinch, Kink or Repeatably bend the Camera Cable. The Cable Shielding Can be Damaged & Lead to Intermittent Failures

### Safety Precautions

This manual covers the Weld-i<sup>™</sup> 625 equipment including, its functions, and use. It also covers precautions to be taken to ensure safe operation. Please read this manual thoroughly before operating the equipment. By doing so, you will become familiar with the equipment's capabilities and better understand its functions. Save manual for future reference. Follow all warnings and instructions in the manual and marked on the equipment.

### Operational, General Safety Considerations and Precautions

Always observe the guidelines and precautions that follow.

There are no user-serviceable parts inside the controller. Refer all service to the InterTest Customer Service and Support Group.

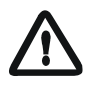

IMPORTANT: To ensure operator safety, read and understand this manual before using the system.

To avoid injury, read and understand the associated documentation of support components prior to operation. Direct any questions about equipment operation to InterTest Customer Service and Support Group at 908-496-8008 or via email to service@intertest.com.

### Cautionary Symbols and Symbol Terminology

Table A describes the various symbols that may be included in this manual and mounted on the equipment. The severity level of a potential hazard varies. Refer to for hazard level descriptions.

| Symbols                 | Definitions                                                |  |  |  |
|-------------------------|------------------------------------------------------------|--|--|--|
|                         | WARNING/CAUTION: Risk of electric shock.                   |  |  |  |
| $\overline{\mathbb{A}}$ | WARNING/CAUTION: Refer to instruction manual.              |  |  |  |
|                         | WARNING/CAUTION: Avoid exposure to water and liquids.      |  |  |  |
|                         | WARNING/CAUTION: Avoid eye and skin exposure to UVA Light. |  |  |  |

#### Warnings

Stop operation immediately when any abnormality or defect occurs. Use during an abnormal condition; such as emitting smoke, burning odors, after damage from dropping, invasion of foreign objects, etc. may cause fire and/or electrical shock. Disconnect the power plug from the electrical outlet at once and contact InterTest Inc.

Only use the specified power supply.

Do not use in proximity to energized electrical equipment

Do not connect or disconnect any cable while the unit is energized.

Some surfaces may be warm to the touch. Use caution when handling.

#### Disclaimers

InterTest Inc. disclaims any responsibility and shall be held harmless for any damages or losses uncured by the user with the use of this product. Including the following:

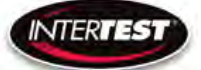

- 1. Fire, earthquake or any other Act of God. Acts by third parties; misuse by the user, whether intentional or accidental; use under conditions outside of noted operating range.
- 2. Malfunction or non-function resulting in indirect, additional or consequential damage including but not limited to loss of expected income and suspension of business activities.
- 3. Use not in compliance with this manual's instructions.
- 4. Malfunctions resulting from misconnection.
- 5. Unauthorized repairs or modifications.
- 6. Notwithstanding the foregoing, InterTest's liabilities shall not exceed the purchase price of the product.

# Warranty

InterTest, Inc. guarantees products manufactured by InterTest, Inc. to be free from defects in materials and workmanship for a period of one (1) year, from the date of original purchase. All other products not manufactured by InterTest, Inc. will carry the OEM's limited warranty, which will be passed to the purchaser through and supported by InterTest, Inc. InterTest, Inc.'s obligation under this limited warranty shall be confined to the repair or exchange of any part, or parts thereof, that prove defective under normal use and service for which the product was intended or designed.

This limited warranty covers products that upon our examination are deemed to be defective.

This limited warranty is in lieu of all other warranties, express or implied, including the warranties of merchantability and fitness for use. We neither

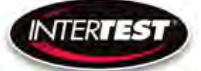

assume, nor authorize any other person to assume for us, any other liabilities in connection with the sale of InterTest, Inc. equipment. This warranty does not apply to any equipment that has been subject to accident, negligence, alteration, abuse, unauthorized repair, improper storage, or other misuse.

This limited warranty applies only to the original purchaser and cannot be assigned or transferred to any third party without express written consent from InterTest, Inc.

This limited warranty does not apply to consumable items, expendable items or normal wear and tear, nor does it apply to failure due to radiation, overheating and / or below freezing temperatures.

InterTest, Inc. assumes no responsibility, either expressed or implied, regarding the improper usage of this equipment or interpretation of test data derived from the use of this equipment. InterTest, Inc.'s responsibility and obligations, in all cases, are limited strictly to the repair and/or replacement costs outlined above.

The laws of the State of New Jersey shall govern this warranty.

Note: In the event the equipment cannot be returned to InterTest, Inc. The customer agrees to pay all travel and living expenses incurred to have an InterTest, Inc. representative evaluate, assess or affect a warranty repair in the field.

# Copyrights and Rights of Portrait

There may be a conflict with the Copyright Law and other laws when a customer uses, displays, distributes or exhibits an image picked up by a

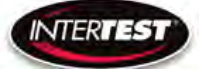

television camera without permission from the copyright holder. Please also note that transfer of an image or file covered by copyright is restricted to use with the scope permitted by the Copyright Law.

# **Registered Trademark Information**

| InterTest <sup>™</sup>                  | is a registered trademark of InterTest, Inc. |
|-----------------------------------------|----------------------------------------------|
| iShot™                                  | is a registered trademark of InterTest, Inc. |
| iShot <sup>™</sup> Imaging <sup>™</sup> | is a trademark of InterTest, Inc.            |

IMPORTANT: If you are in possession of a printed or electronic version of this document, be aware that it may not be the current revision. To ensure that you are using the most up-to-date revision of this document, contact the InterTest Customer Service and Support Group or reference the downloads portal under this product on www.intertest.com.

## System Components

| Standard                                 |                                             |
|------------------------------------------|---------------------------------------------|
| 1. CCU                                   | Camera Control Unit,                        |
| 2. Camera Weld-i <sup>™</sup> 625<br>15M | Welding Camera and flexible umbilical up to |
| 3. Lighting                              | LED (Weld-i <sup>™</sup> 625)               |
| 4. Power Supplies                        | AC                                          |

Page 11 of 54

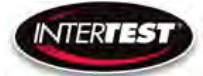

5. DVI Cable

Cable that carries display images to external monitor

Options

- 1. RS232 Cable
- 2. Lens Filter(s)

Cable connecting to the RS 232 comm port Spot filter(s) for camera

# Controls and connections

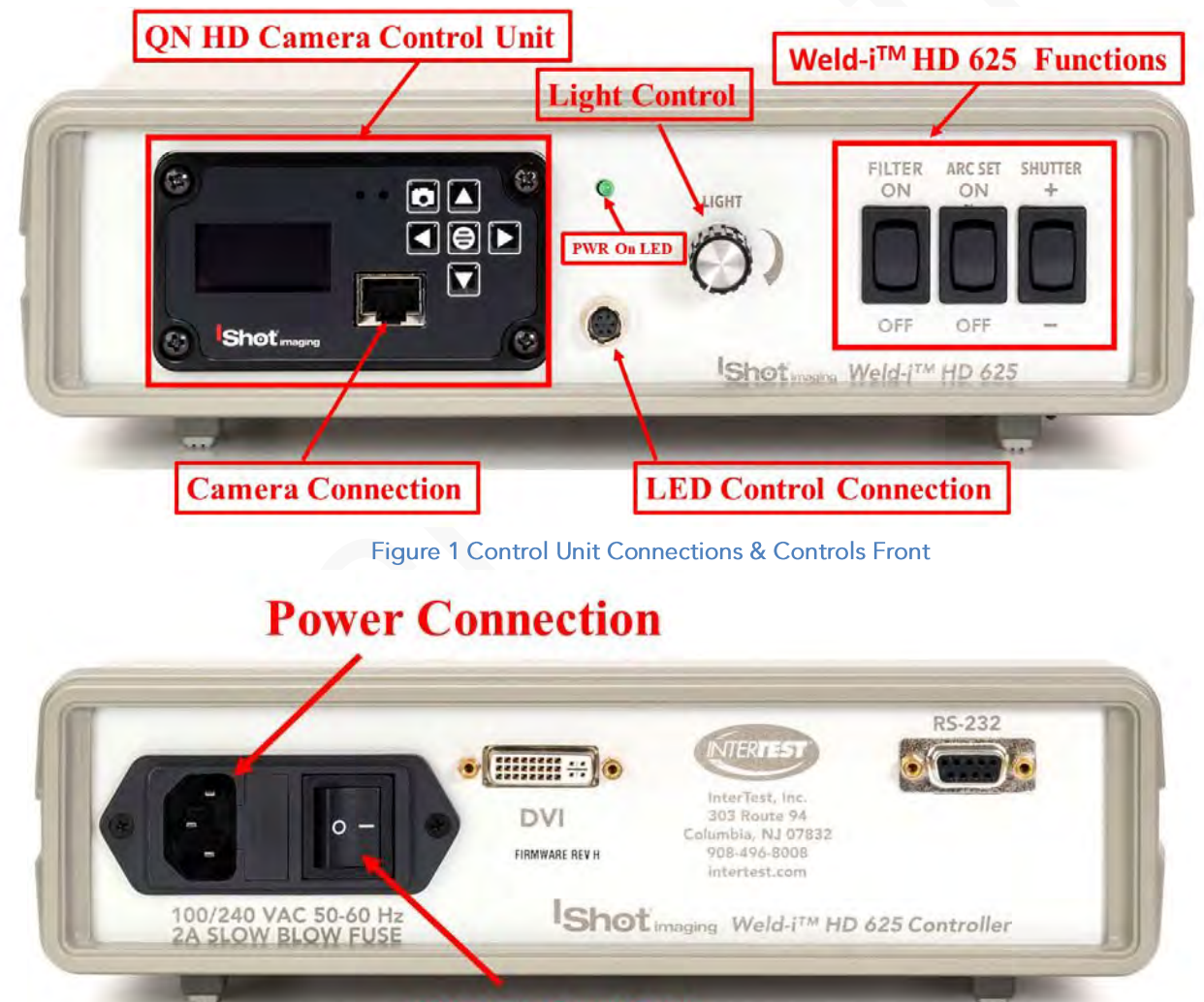

# **CCU On/Off**

Figure 2 Power Connections Rear CCU, ON/OFF

Page **12** of **54** 

CAUTION: DO Not Pinch, Kink or Repeatably bend the Camera Cable. The Cable Shielding Can be Damaged & Lead to Intermittent Failures

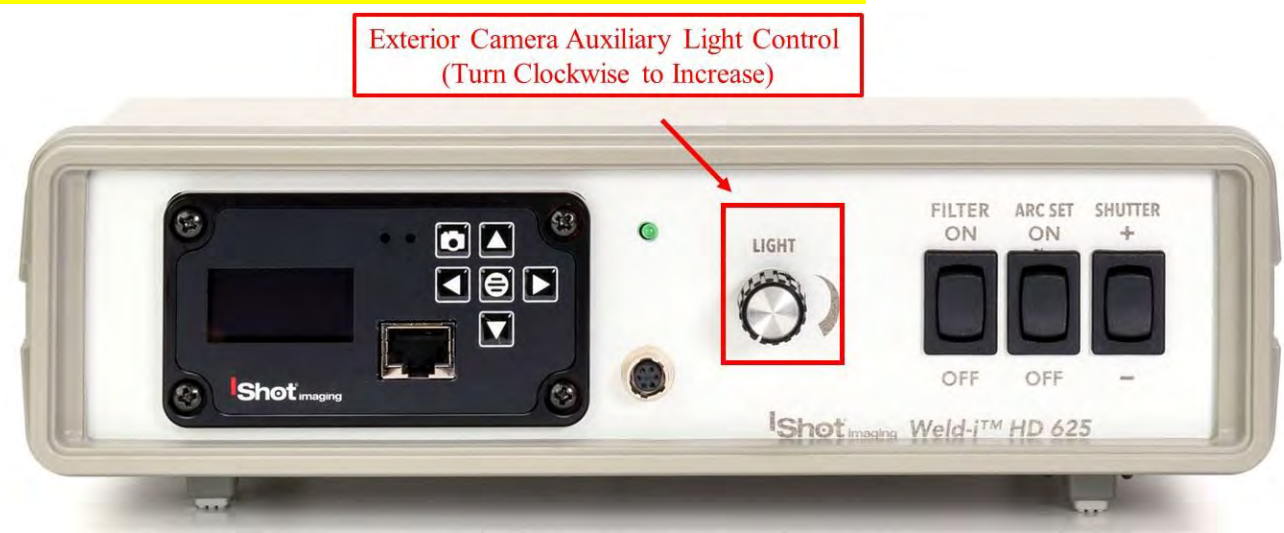

Figure 3 Exterior Camera Auxiliary Light Control

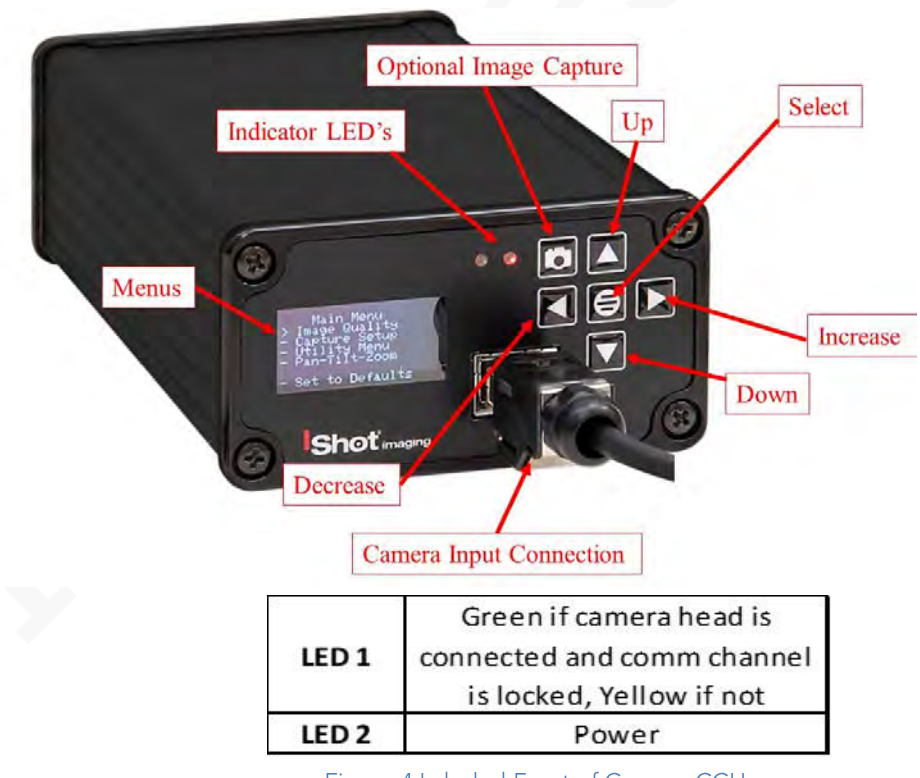

Figure 4 Labeled Front of Camera CCU.

Note: See Operation & Menu Top Level Camera Imager Control Unit Section for Menu Tree Structure

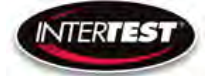

# **Camera Controls**

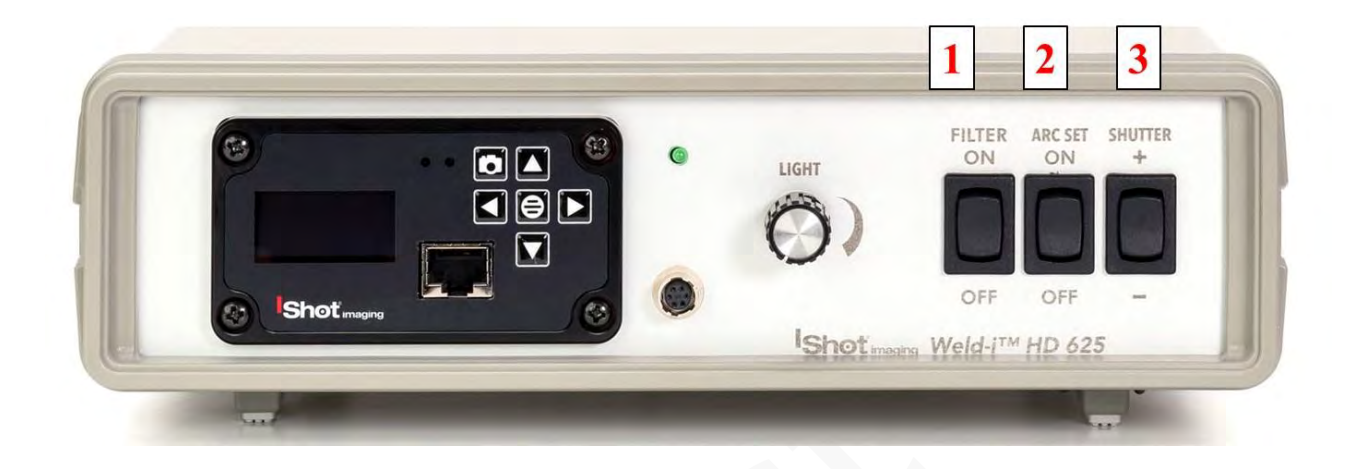

| Weld-I 625HD         |                  |          |                                                   |
|----------------------|------------------|----------|---------------------------------------------------|
| <b>Button Number</b> | Function         | Options  | Notes                                             |
| 1                    | Filter<br>ON/OFF | On / Off | Up for <b>On</b> / Down for <b>Off</b>            |
| 2                    | Arc On/Off       | On / Off | Push Up Arc On Push Down Off                      |
| 3                    | Shutter          | +/-      | Up increases up Shutter Speed / Down<br>Decreases |

Figure 5 Front of Control Unit Weld-I 625HD Functions

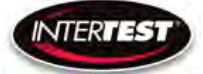

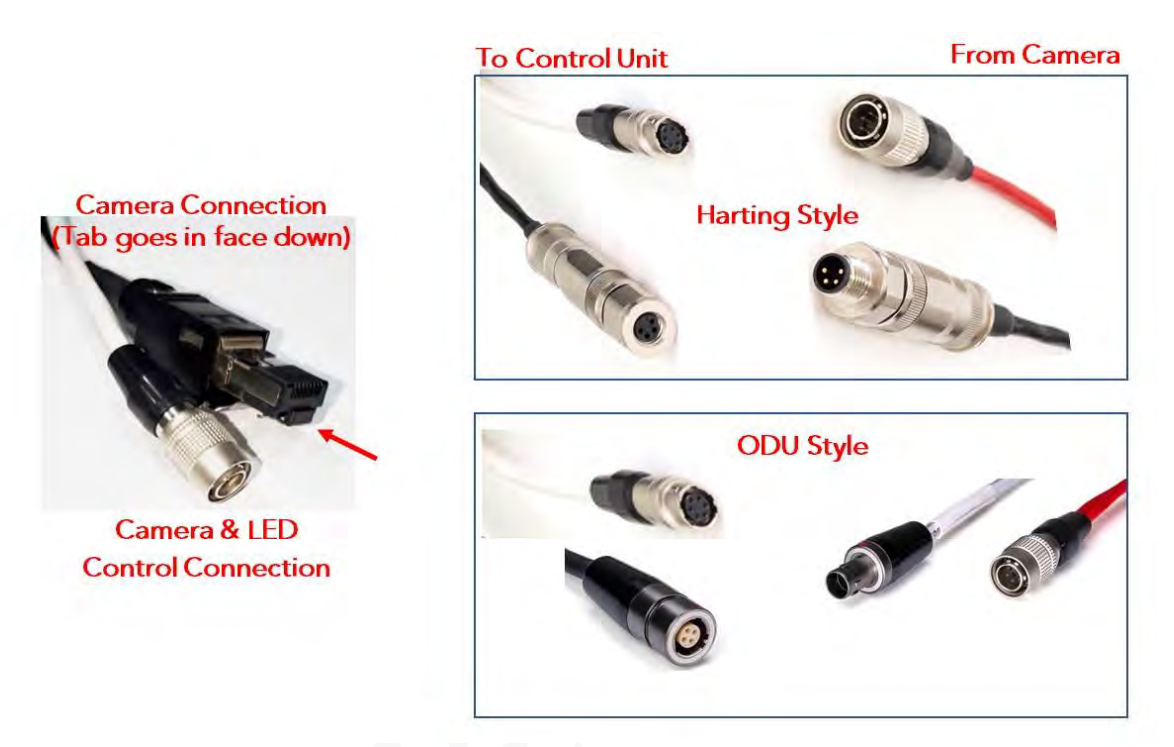

Figure 6 Weld-i<sup>™</sup> 625 HD Connections

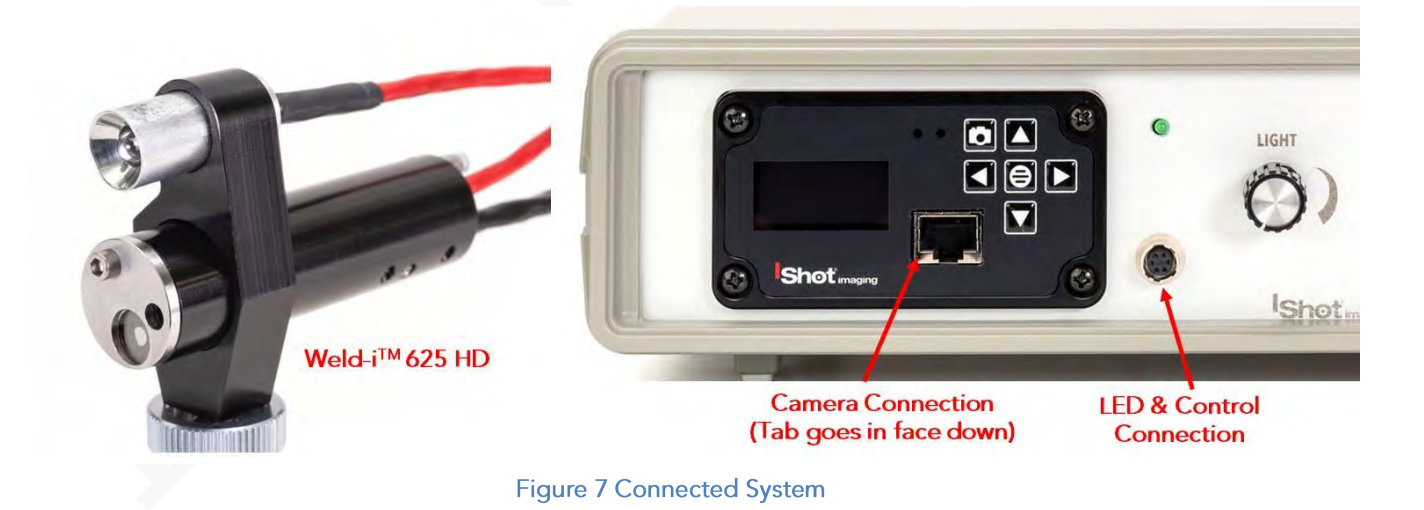

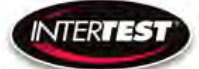

# **General Operation**

After power is applied to the control unit & turned ON, Right indicator LED will light up on the front of the Camera CCU See Figure 2 & 3, wait 5 seconds, until the Main Menu appears in the CCU Screen. Turn on the light source(s) as needed. White/UV

If faster response time is needed operate in 720p with Zoom On (crop mode) rather than Off (scale mode). Scale mode still reads the whole sensor array thus running as if in 1080p.

Settings changes will be saved automatically on power down. Note, if any parameter is changed a back step in menu is required for it to be saved on power down.

Change of settings is performed by moving through menu to desired function then pressing the appropriate button for one step increments of value change or if the button is held down rapid steps through multiple values will occur.

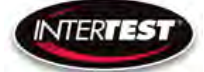

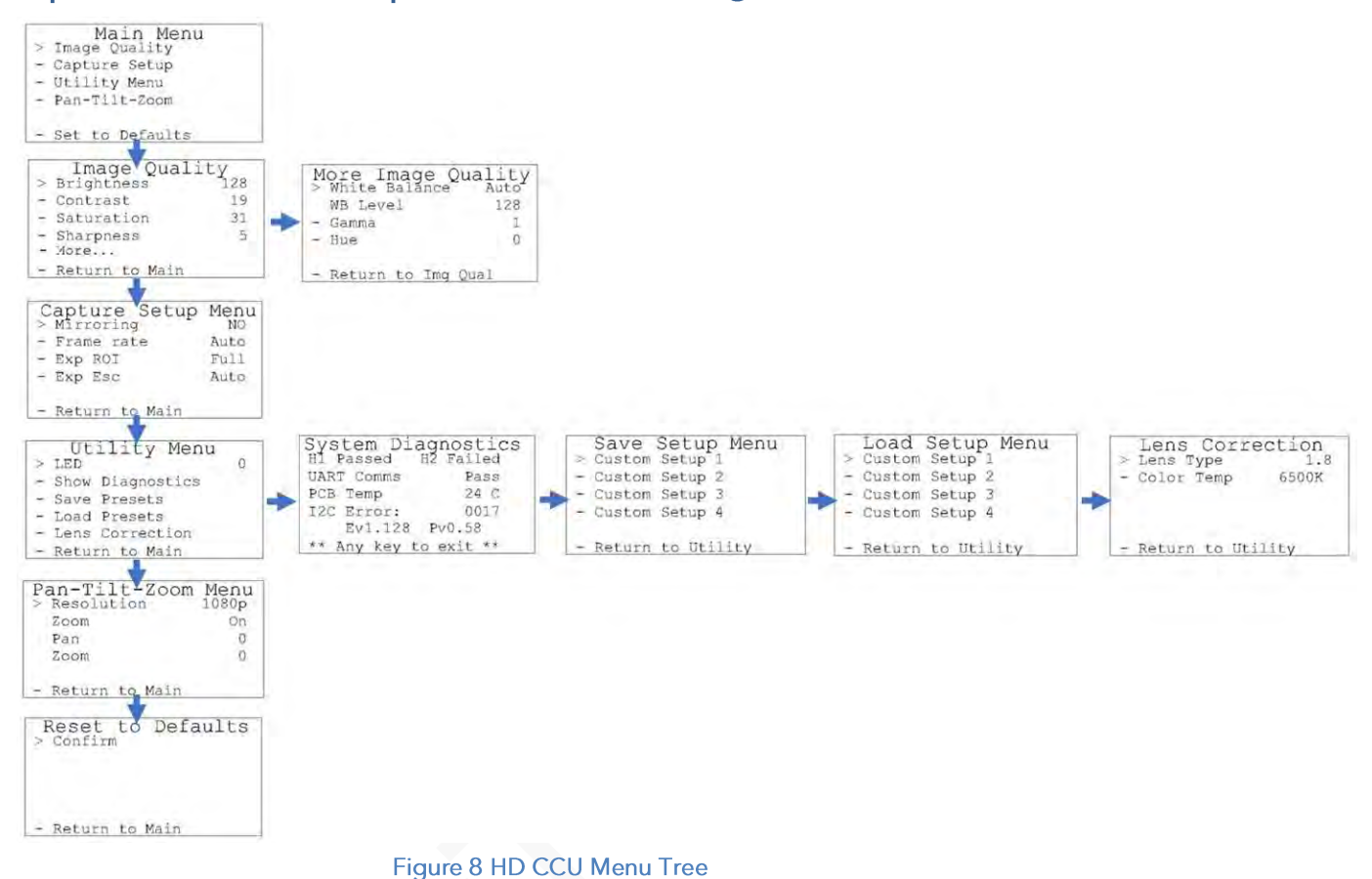

Page 17 of 54

# **Operation & Menu Top Level Camera Imager Control Unit**

Menu Tree

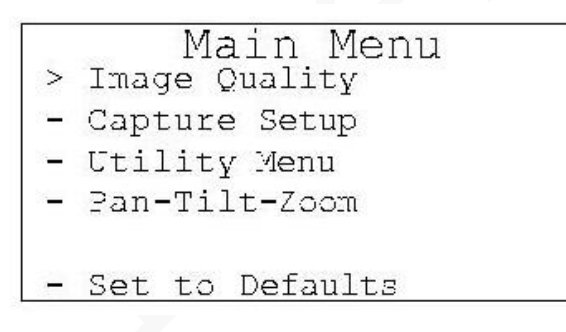

Menu tree home.

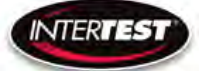

Image Quality

| >     | Image<br>Brightne | e Quali   | ty<br>128 |          |     |
|-------|-------------------|-----------|-----------|----------|-----|
|       | Contrast          | 5         | 19        |          |     |
| -     | Saturati          | ion       | 31        |          |     |
|       | Sharpnes          | 33        | 5         |          |     |
|       | More              |           |           |          |     |
| -     | Return t          | to Main   |           |          |     |
| Brigl | ntness:           | 0 to 255, | ,         | Default: | 128 |
| Cont  | trast:            | 0 to 63,  |           | Default: | 16  |
| Satu  | ration:           | 0 to 63,  |           | Default: | 31  |
| Shar  | pness:            | 0 to 31,  |           | Default: | 5   |

More continues to options on More Image Quality page.

Return to Main: returns to top of menu tree and saves settings.

| More Image Q1<br>> White Balance | uality<br>Auto |
|----------------------------------|----------------|
| W3 Level                         | 128            |
| - Gamma                          | 1              |
| - Hue                            | 0              |
| - Return to Img Q                | ual            |

Set mode allows user to select fixed value. White Balance: Auto or Set

16

31

5

WB Level: 0 to 255 Default: Auto

50 appears to be about neutral in fluorescent lighting.

| Gamma: | 0, 1, or 2  | Default: 1 |
|--------|-------------|------------|
| Hue:   | -180 to 180 | Default: 0 |

Return to Img Qual: returns to previous page, Image Quality.

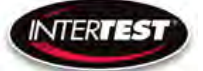

Capture Setup

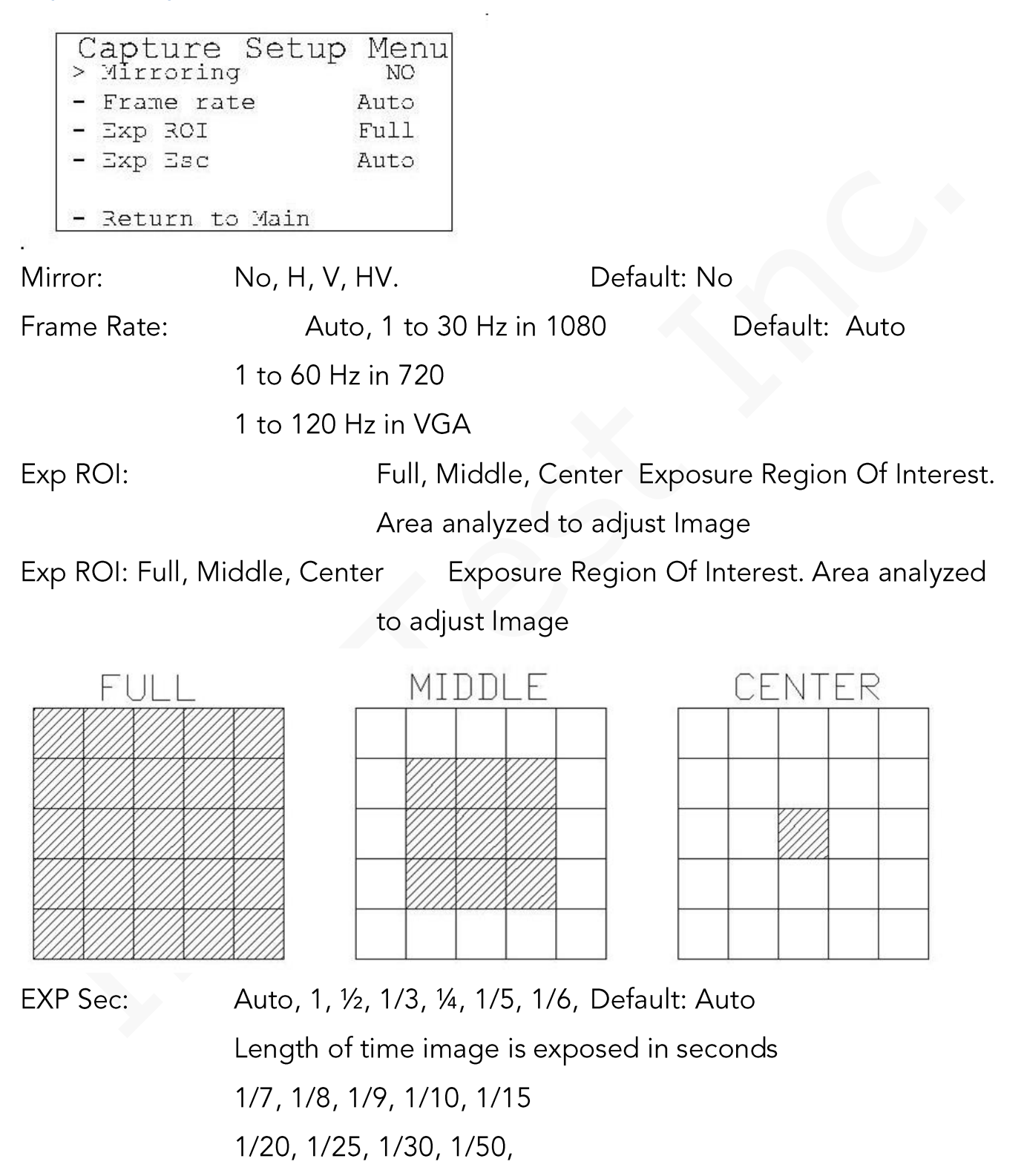

1/60, 1/100, 1/120, 1/250

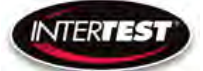

1/500, 1/1000, 1/5000, 1/10000, 1/20000, 1/30000

#### **Utility Menu**

| Utility<br>> IED<br>- Show Diagnos                                   | Menu<br>0<br>tics                                     |
|----------------------------------------------------------------------|-------------------------------------------------------|
| - Save Presets<br>- Load Presets<br>- Lens Correct<br>- Return to Ma | ion<br>in                                             |
| LED:                                                                 | 0 to 10 Light intensity level                         |
| Show Diagnostics                                                     | Displays system diagnostics status                    |
| Save Presets                                                         | Allows current settings to be stored for later recall |
| Load presets                                                         | Allows previously stored settings to be restored      |

For setting color correction of the lens installed Lens Correction

#### System Diagnostic

| Suctom Dia    | anostias  |
|---------------|-----------|
|               | Ignostros |
| HI Fassed H   | iz failed |
| UART Comms    | Pass      |
| PC3 Temp      | 24 C      |
| I2C Error:    | 0017      |
| Ev1.128       | Pv0.58    |
| ** Any key to | exit **   |

1080/30 (H1): Locked/Failed Camera type attached Locked/Failed

1080/60 (H2):

Camera type attached

Note: Only one camera type will read as "Locked. The other

will

indicate fail

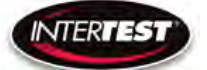

| UART | Comms: | Pass/Fail   | USB comm | inication | functioning  |
|------|--------|-------------|----------|-----------|--------------|
|      |        | 1 433/1 411 |          | anneauon  | iuncuorning. |

PCB Temp: xx-xx C typ Temp on PCB

I2C Error: 00xx

Ev#.### Pv#.## firmware revision loaded in CCU.

|   | Save   | Setup    | Menu |  |
|---|--------|----------|------|--|
| > | Custom | Setup 1  |      |  |
| - | Custom | Setup 2  |      |  |
|   | Custom | Setup 3  |      |  |
| - | Custom | Setup 4  |      |  |
| - | Return | to Utili | ity  |  |
|   |        |          |      |  |

Allows up to 4 sets of camera settings to be stored for later recall and use.

Load Presets

|               | Load   | Setup    | Menu |
|---------------|--------|----------|------|
| >             | Custom | Setup 1  |      |
| <del></del> 0 | Custom | Setup 2  |      |
| <del></del> 8 | Custom | Setup 3  |      |
| -             | Custom | Setup 4  |      |
| -             | Return | to Util: | ity  |

Allows recall and use of any of 4 previously store sets of camera settings.

Lens Correction

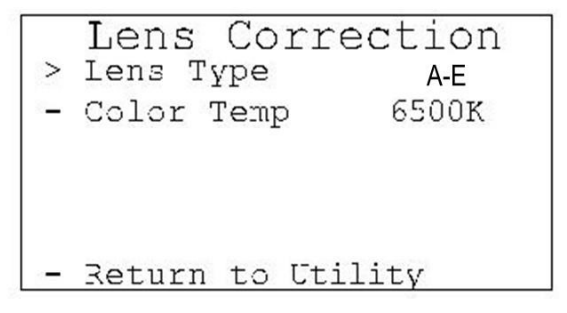

Allows setting lens installed and color temp for image correction.

LENS TYPE: A, B, C, D, E

Color Temp: 2800K, 4500K or 6500K

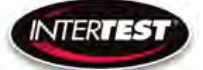

### Pan Tilt Zoom Menu

| Pan-Tilt-Zoom > Resolution | Menu<br>1080p |
|----------------------------|---------------|
| Zoom                       | On            |
| Pan                        | 0             |
| Tilt                       | 0             |
| - Return to Main           |               |

Resolution:

|       | DVI output      | 1080р, 720р               |
|-------|-----------------|---------------------------|
|       | In 1080p        | Pan, Tilt & Zoom Disabled |
| Zoom: | On/Off          | Default: Disabled         |
| Pan:  | +/- 320 in 720p | Default: Disabled         |
|       | +/- 640 in 480  |                           |
| Tilt: | +/-180 in 720p  | Default: Disabled         |
|       | +/- 300 in 480  |                           |

Set to defaults

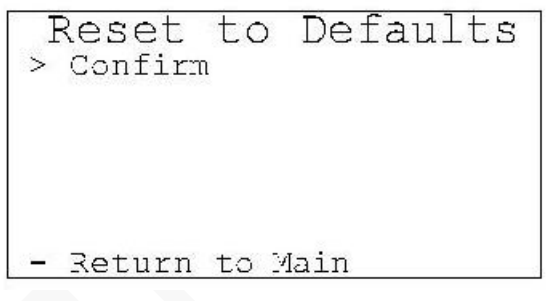

Confirm: changes settings to the factory default settings and returns to Main Menu.

Return to Main: Returns to top of Menu Tree (Main Menu), without changing settings.

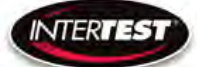

### Weld-I Functions

#### Weld-I 625HD

When the Weld-I 625HD system is not in use under weld conditions (during weld setup) it is best to disengage the filter to allow more light to pass to the camera sensor. To Close the filter, push UP on the rocker switch labeled 'Iris/Filter'. (Figure 10) To remove the filter, push down

#### Focus

Loosen the camera retention screw using a 0.035" Hex Key while holding the camera cable. This will help prevent the camera from rotating. Changes in camera rotation may change the relative position of the internal filters which may induce unwanted reflections. Adjust / rotate the internal camera as needed.

To adjust the focus near/far. Turn the focus adjustment screw using a 5/64" hex key after loosening the camera retention screw. Focus Far, counterclockwise, Focus Near clockwise. Tighten the camera retention screw

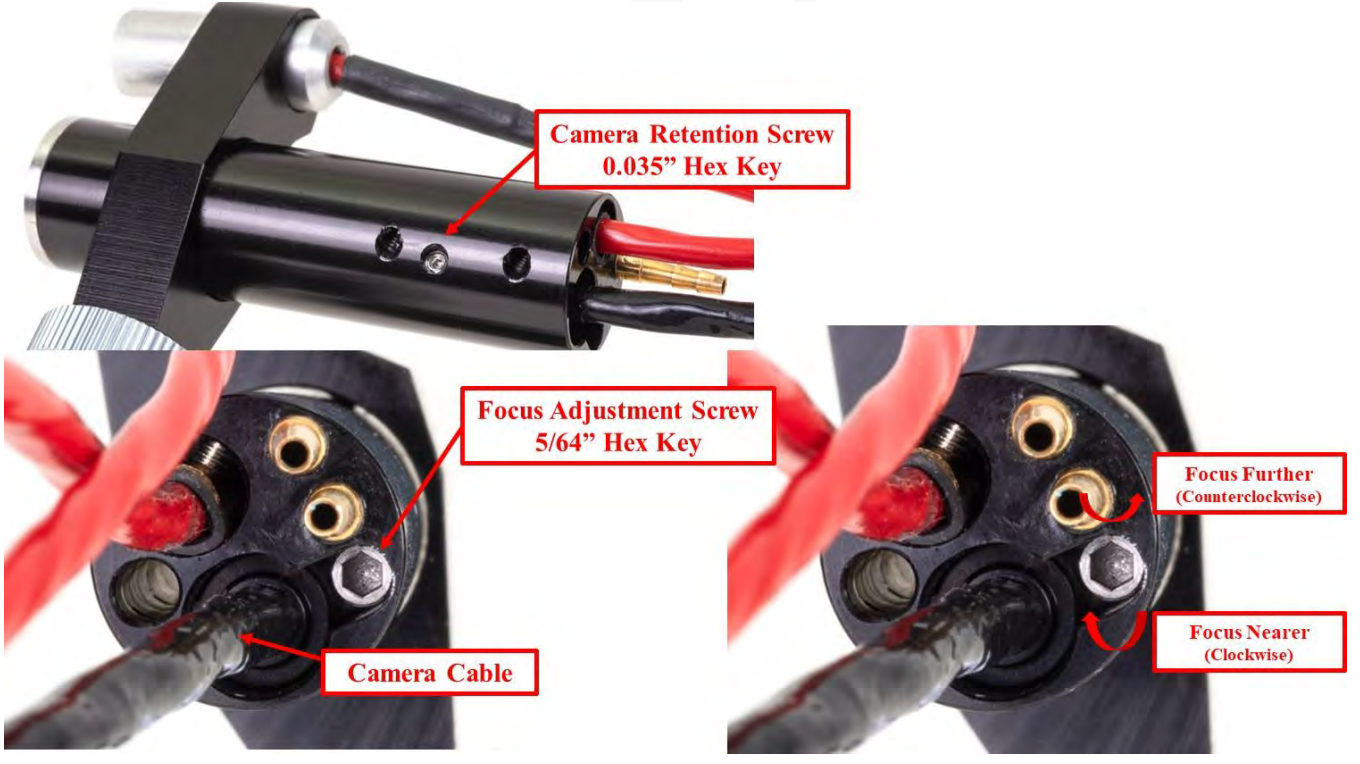

Figure 9 Focus Adjustment

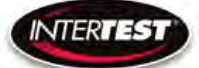

### Light Control

Weld-i<sup>™</sup> HD 625 Intensity is adjusted using the control knob on the front panel of the Control Box labeled 'Lamp Intensity'. (Figure 11) Twisting the knob to the 'CLOCKWISE' will increase intensity while twisting the knob to the 'COUNTER CLOCKWISE' will decrease the intensity.

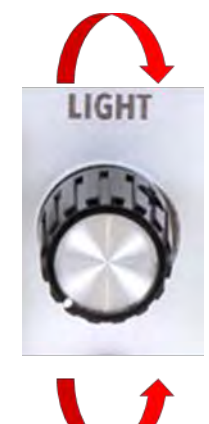

Figure 10 Weld-i™ HD 625 Light Control

Light Source (Optional Lighting)

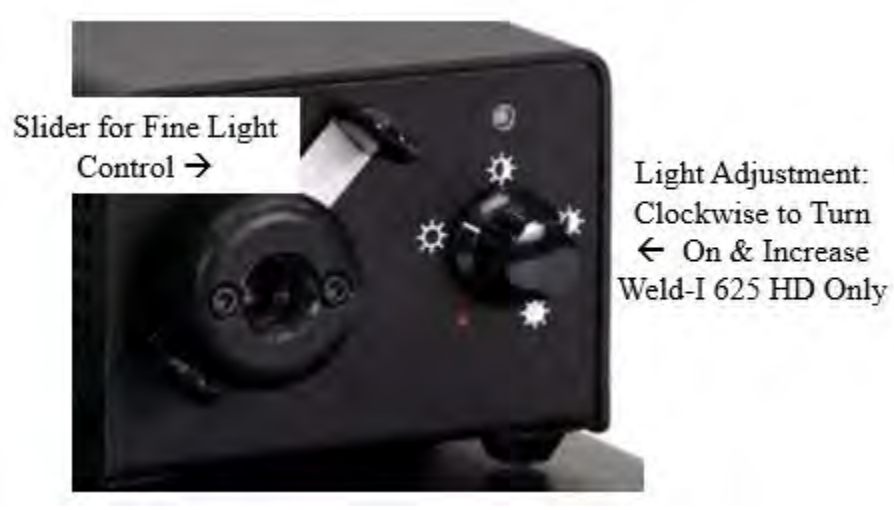

Figure 11 Weld-i<sup>™</sup> HD 625 Light Control

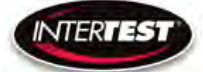

#### Filter

Places the lens filter in the internal lens assembly

Push Up to Engage Filter (Weld-I 625HD)

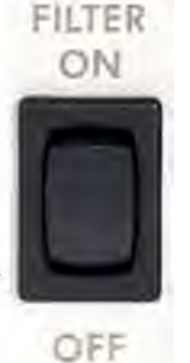

Push Down to Disengage Filter (Weld-I 625HD)

Figure 12 Filter On/Off

#### **Shutter Control**

Shutter Speed is how quickly the shutter is opening and closing and affects how much motion blur is in each frame of video. To change the Shutter speed, push UP on the rocker switch labeled 'Shutter' (Figure 13). to increase Push DOWN on the rocker switch (Figure 13) to decrease. Reference Shutter table (Figure 14)

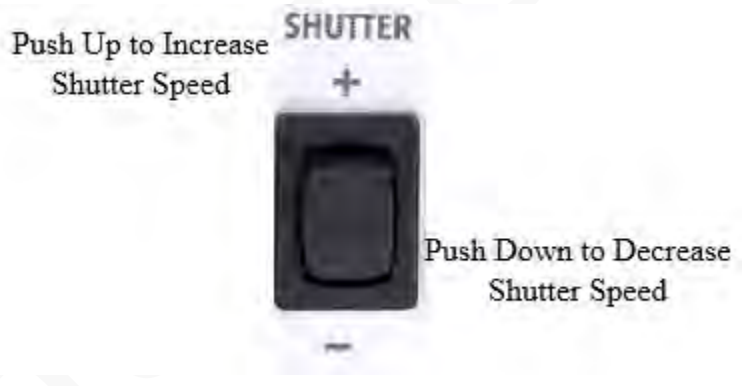

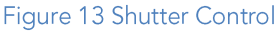

## Shutter Table:

The shutter increment and decrement functions have 26 total steps as seen in the following table. The shutter value can be set to any value between 1/1 to 1/30000 using the direct command. If the shutter value is set to a different value than one in the table, the increment and decrement commands will set the shutter value to the next highest or next lowest shutter step respectively. If the shutter is given a decrement command while at shutter value 1/1 the shutter value will go into auto mode.

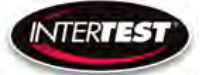

| Shutter Value | qr Value | st Value |
|---------------|----------|----------|
| 1/1           | 00       | 01       |
| 1/2           | 00       | 02       |
| 1/3           | 00       | 03       |
| 1/4           | 00       | 04       |
| 1/8           | 00       | 08       |
| 1/15          | 00       | OF       |
| 1/25          | 00       | 19       |
| 1/30          | 00       | 1E       |
| 1/50          | 00       | 32       |
| 1/60          | 00       | 3C       |
| 1/100         | 00       | 64       |
| 1/250         | 00       | FA       |
| 1/500         | 01       | F4       |
| 1/1000        | 03       | E8       |
| 1/2000        | 07       | DO       |
| 1/3000        | OB       | B8       |
| 1/4000        | OF       | A0       |
| 1/5000        | 13       | 88       |
| 1/6500        | 19       | 64       |
| 1/8000        | 1F       | 40       |
| 1/10000       | 27       | 10       |
| 1/12500       | 30       | D4       |
| 1/15000       | 3A       | 98       |
| 1/17500       | 44       | 50       |
| 1/20000       | 4E       | 20       |
| 1/30000       | 75       | 30       |

Figure 14 Shutter Table

#### Arc ON/OFF

Activates the stored shutter value used for welding. Factory Default is 1/500

To adjust Arc ON/OFF settings see; Changing Arc-on and Arc-Off settings.and How to use

a computer to externally send commands.

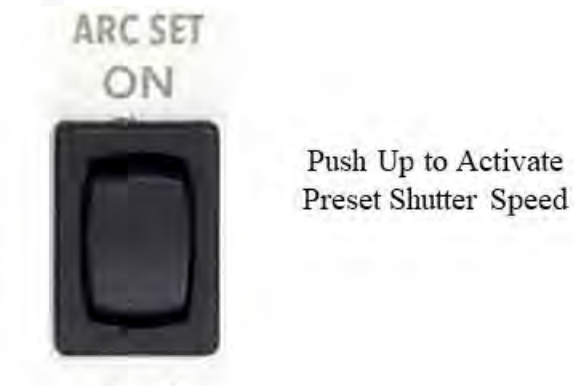

Push Down to Deactivate Preset Shutter Speed

Figure 16 ARC On/Off

OFF

Page **26** of **54** 

# **QNHD** Serial Commands:

Overview of communication: RS232 Standard 9600 Baud Rate 8 byte packet size Non parity

### Software Disclaimer

SOFTWARE IS PROVIDED BY THE AUTHOR AND CONTRIBUTOR(S) "AS IS" AND ANY EXPRESS OR IMPLIED WARRANTIES, INCLUDING, BUT NOT LIMITED TO, THE IMPLIED WARRANTIES OF MERCHANTABILITY AND FITNESS FOR A PARTICULAR PURPOSE ARE DISCLAIMED. IN NO EVENT SHALL THE AUTHOR OR CONTRIBUTOR(S) BE LIABLE FOR ANY DIRECT, INDIRECT, INCIDENTAL, SPECIAL, EXEMPLARY, OR CONSEQUENTIAL DAMAGES (INCLUDING, BUT NOT LIMITED TO, PROCUREMENT OF SUBSTITUTE GOODS OR SERVICES; LOSS OF USE, DATA, OR PROFITS; OR BUSINESS INTERRUPTION) HOWEVER CAUSED AND ON ANY THEORY OF LIABILITY, WHETHER IN CONTRACT, STRICT LIABILITY, OR TORT (INCLUDING NEGLIGENCE OR OTHERWISE) ARISING IN ANY WAY OUT OF THE USE OF THIS SOFTWARE, EVEN IF ADVISED OF THE POSSIBILITY OF SUCH DAMAGE\*

#### **Communication Specifications:**

Each command or inquiry packet is made up of 8 bytes. The first byte will contain the target address followed by command or inquiry action byte, command byte, command modifier byte, three data bytes, followed by the end byte. The address will be either 0x42 for functions handled by the camera, or 0x43 for commands handled by the CCU. The action byte will be either 0x01 for a command or 0x09 for an inquiry. The command byte will specify which parameter or action is to be modified, taken, or inquired about. The command modifier byte determines what changes are made to the parameter specified in the

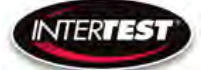

command byte as defined below. The data bytes contain the values for the parameters to be set at during a direct command. The end byte is always 0xff to signify the end of a packet.

#### **Communication Pin-Out**

3.5mm TRS Plug

Tip: TX Ring: Rx Sleeve: GRND

# **QNHD** Command List

| QNHD Comm     | nand List                                                                                     | :                       |                                    |
|---------------|-----------------------------------------------------------------------------------------------|-------------------------|------------------------------------|
| Command       |                                                                                               | Command HEX             | Definition                         |
|               | Off                                                                                           | 43 01 01 00 00 00 00 FF | Off                                |
| ALIX Light    | Direct                                                                                        | 43 01 01 01 00 00 qr FF | on, % of max,(qr = 0x00 to 0x63)   |
|               | Up                                                                                            | 43 01 01 02 00 00 00 FF | Light Increase 10%                 |
|               | Down                                                                                          | 43 01 01 03 00 00 00 FF | Light Decrease 10%                 |
|               |                                                                                               |                         |                                    |
| Image_Capture | Save                                                                                          | 43 01 02 00 00 00 00 FF | Save image to SD                   |
|               |                                                                                               |                         |                                    |
| Custom Sotup  | Save                                                                                          | 43 01 03 01 00 00 0q FF | Save 1-4 (q = 1 to 4)              |
| Custom_setup  | Load                                                                                          | 43 01 03 02 00 00 0q FF | Load 1-4 (q = 1 to 4)              |
|               |                                                                                               |                         |                                    |
|               |                                                                                               |                         | q: 0-3                             |
|               |                                                                                               |                         | 0 = No mirroring                   |
| Mirror        | Direct                                                                                        | 42 01 04 01 00 00 0q FF | 1 = Horizontal mirror              |
|               |                                                                                               |                         | 2 = Vertical mirror                |
|               | Command ListnandOffLightOffLightUpDirectUpCaptureSaveSetupSaveLoadUnAutoUnRateDirectROIDirect |                         | 3 = Horizontal and vertical mirror |
|               |                                                                                               |                         |                                    |
|               | Auto                                                                                          | 42 01 0A 00 00 00 00 FF | Auto                               |
| Framo Pato    |                                                                                               | 42 01 0A 01 00 00 qr FF | 1 - 30 qr: 01 to 1E 1080p          |
| Flame_Nate    | Direct                                                                                        | 42 01 0A 01 00 00 qr FF | 1 -60 qr: 01 to 3C 720p            |
|               |                                                                                               | 42 01 0A 01 00 00 qr FF | 1 - 120 qr: 01 to 78 640x480       |
|               |                                                                                               |                         |                                    |
|               |                                                                                               | 42 01 11 01 00 00 00 FF | Full                               |
| EXP_ROI       | Direct                                                                                        | 42 01 11 01 00 00 01 FF | Middle                             |
|               |                                                                                               | 42 01 11 01 00 00 02 FF | Center                             |
|               |                                                                                               |                         |                                    |

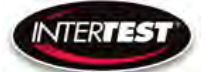

| Command         |           | Command HEX                | Definition                                                                                                    |   |
|-----------------|-----------|----------------------------|----------------------------------------------------------------------------------------------------|---|
|                 | Up        | 42 01 15 02 00 00 00 FF    |                                                                                                    |   |
| EVD ESC         | Down      | 42 01 15 03 00 00 00 FF    | Soo Shuttor Tablo                                                                                                  |   |
| LXF_LSC         | Direct    | 42 01 15 01 00 qr st FF    |                                                                                                    |   |
|                 | Auto      | 42 01 15 01 00 00 00 FF    | 0 to 255, default 128<br>qr:00 to FF<br>0 to 63, default 19<br>qr: 00 to 3F<br>0 to 63, default 31<br>qr: 00 to 3F |   |
|                 |           |                            |                                                                                                    |   |
| Brightness      | Reset     | 42 01 01 04 00 00 00 FF    | 0 to 255, default 128                                                                                              |   |
| Digititess      | Direct    | 42 01 01 01 00 00 qr FF    | qr:00 to FF                                                                                                    |   |
|                 |           |                            |                                                                                                    |   |
| Contrast        | Reset     | 42 01 02 04 00 00 00 FF    | 0 to 63, default 19                                                                                                |   |
| contrast        | Direct    | 42 01 02 01 00 00 qr FF    | qr: 00 to 3F                                                                                                    |   |
|                 |           |                            |                                                                                                    |   |
| Saturation      | Reset     | 42 01 03 04 00 00 00 FF    | 0 to 63, default 31                                                                                                |   |
| Saturation —    | Direct    | 42 01 03 01 00 00 qr FF    | qr: 00 to 3F                                                                                                    |   |
|                 |           |                            |                                                                                                    |   |
| Sharnness       | Reset     | 42 01 05 04 00 00 00 FF    | 0 to 31, default 5                                                                                                 |   |
| Sharpness Direc | Direct    | 42 01 05 01 00 00 qr FF    | qr: 00 to 1F                                                                                                    |   |
|                 |           |                            |                                                                                                    |   |
| Reset_to_Defaul | t         | 42 01 80 04 00 00 00 FF    | Reset above 4 to Default value                                                                                     |   |
|                 |           |                            |                                                                                                    |   |
| WB Mode         | Auto      | 42 01 0C 01 00 00 00 FF    | Set WB to be auto or manual                                                                                        |   |
| WB Mode         | Manual    | 42 01 0C 01 00 00 01 FF    |                                                                                                    |   |
|                 |           |                            |                                                                                                    |   |
|                 | Direct    | 42 01 0D 01 00 00 qr FF    | 0 to 255, 128 default                                                                                              |   |
| W/B Value       | Increment | 42 01 0D 02 00 00 00 FF    | ar: 0x00 - 0xff                                                                                                    |   |
| vvb value       | Decrement | 42 01 0D 03 00 00 00 FF    | Only works if WB is in manual mode                                                                                 |   |
|                 | Reset     | 42 01 0D 04 00 00 00 FF    |                                                                                                    |   |
|                 |           |                            |                                                                                                    |   |
|                 | Reset     | 42 01 06 04 00 00 00 FF    | Reset                                                                                                    |   |
| Gamma           | Direct    | 12 01 06 01 00 00 0g EE    | 0 to 2, default 1                                                                                                  |   |
|                 | Direct    | 42 01 00 01 00 00 00 00 11 | q:0-2                                                                                                    |   |
|                 |           |                            |                                                                                                    |   |
|                 | Reset     | 42 01 17 04 00 00 00 FF    | neg 180 to 180, default 0                                                                                          |   |
| Hue             |           |                            | v: 0 for positive, 1 for negative.                                                                                 |   |
|                 | Direct    | 42 01 17 01 0v 00 qr FF    | qr: 00 - B4                                                                                                    |   |
|                 |           | •<br>•                     |                                                                                                    |   |
|                 |           |                            |                                                                                                    | J |

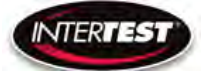

| Command          |                                                                                                    | Command HEX                                                                                                    | Definition                             |
|------------------|----------------------------------------------------------------------------------------------------|----------------------------------------------------------------------------------------------------|----------------------------------------|
|                  |                                                                                                    | 42 01 1B 01 00 00 00 FF                                                                                                    | A                                      |
|                  | nd Comm<br>42 01 1B 0<br>42 01 1B 0<br>42 01 1A 0<br>42 01 1A 0<br>42 01 0B 0 | 42 01 1B 01 00 00 01 FF                                                                                                    | В                                      |
|                  |                                                                                                    | 42 01 1B 01 00 00 02 FF                                                                                                    | С                                      |
| Long Type        |                                                                                                    | 42 01 1B 01 00 00 03 FF                                                                                                    | D                                      |
| Lens_type        | Direct                                                                                                    | 42 01 1B 01 00 00 04 FF                                                                                                    | E                                      |
|                  |                                                                                                    | 42 01 1B 01 00 00 05 FF                                                                                                    | F                                      |
|                  |                                                                                                    | 42 01 1B 01 00 00 06 FF                                                                                                    | G                                      |
|                  |                                                                                                    | 42 01 1B 01 00 00 07 FF                                                                                                    | н                                      |
|                  |                                                                                                    |                                                                                                    |                                        |
|                  |                                                                                                    | 42 01 1A 01 00 00 00 FF                                                                                                    | 2800K                                  |
| Color_Correction | Direct                                                                                                    | 42 01 1A 01 00 00 01 FF                                                                                                    | 4500K                                  |
|                  |                                                                                                    | 42 01 1A 01 00 00 02 FF                                                                                                    | 6500K                                  |
|                  |                                                                                                    |                                                                                                    |                                        |
|                  |                                                                                                    |                                                                                                    | q: 0 = 1920 x 1080                     |
| Resolution       | Direct                                                                                                    | 42 01 0B 01 00 00 0q FF                                                                                                    | q: 1 = 1280 x 720                      |
|                  |                                                                                                    | Command HEX     Definition       42 01 1B 01 00 00 0FF     A       42 01 1B 01 00 00 02 FF     C       42 01 1B 01 00 00 03 FF     D       42 01 1B 01 00 00 03 FF     D       42 01 1B 01 00 00 05 FF     F       42 01 1B 01 00 00 05 FF     F       42 01 1B 01 00 00 06 FF     G       42 01 1B 01 00 00 07 FF     H       42 01 1A 01 00 00 07 FF     H       42 01 1A 01 00 00 01 FF     4500K       42 01 1A 01 00 00 02 FF     6500K       42 01 1A 01 00 00 02 FF     6500K       42 01 1A 01 00 00 02 FF     6500K       42 01 1A 01 00 00 02 FF     G       42 01 1A 01 00 00 02 FF     G       42 01 1A 01 00 00 02 FF     G       42 01 0B 01 00 00 04 FF     Q: 0 = 1920 x 1080       q: 0 = 1920 x 1080     q: 1 = 1280 x 720       q: 2 = 640 x 480 (USB only     This will work only in 720p or mode, not in 1080p mode       q: 0 = Full frame (works in 10     720p and 480p mode)       q: 1 = Crop 1280x720p (works o     480p mode when in USB mode       q: 2 = Crop 640x480p (works o     480p mode when in USB mode       Works with ePTZ Pan and | q: 2 = 640 x 480 (USB only)            |
|                  |                                                                                                    |                                                                                                    |                                        |
|                  |                                                                                                    |                                                                                                    | This will work only in 720p or 480p    |
|                  |                                                                                                    |                                                                                                    | mode, not in 1080p mode.               |
|                  |                                                                                                    |                                                                                                    |                                        |
|                  |                                                                                                    |                                                                                                    | q: 0 = Full frame (works in 1080p,     |
|                  |                                                                                                    |                                                                                                    | 720p and 480p mode)                    |
|                  |                                                                                                    |                                                                                                    | q: 1 = Crop 1280x720p (works only in   |
|                  | 42 01 1B 01 00 00 06 FF       42 01 1B 01 00 00 07 FF       arrection       Direct       42 01 1A 01 00 00 00 FF       42 01 1A 01 00 00 00 FF       42 01 1A 01 00 00 00 FF       42 01 1A 01 00 00 00 FF       42 01 1A 01 00 00 00 FF       42 01 0B 01 00 00 00 FF       9       1ution       Direct       42 01 0B 01 00 00 0q FF       9       9       1ution       Direct       42 01 0B 01 00 00 0q FF       9       9       9       9       9       9       9       9       9       9       9       9       9       9       9       9       9       9       9       9       9       9       9       9       9       9       9       9  <             | 720p)                                                                                                    |                                        |
| _                |                                                                                                    |                                                                                                    | g: 2 = Crop 640x480p (works only in    |
| Zoom             | Direct                                                                                                    | 42 01 07 01 00 00 01 FF                                                                                                    | 480p mode when in USB mode)            |
|                  |                                                                                                    |                                                                                                    |                                        |
|                  |                                                                                                    |                                                                                                    | Works with ePTZ Pan and Tilt           |
|                  |                                                                                                    |                                                                                                    | registers below. First crop to size as |
|                  |                                                                                                    |                                                                                                    | listed above, then offset the          |
|                  |                                                                                                    |                                                                                                    | cropped area across the sensor as      |
|                  |                                                                                                    |                                                                                                    | ner Pan (Horizontal offset) and Tilt   |
|                  |                                                                                                    |                                                                                                    | (Vertical offset)                      |
|                  | Ψ.                                                                                                    | 1                                                                                                    |                                        |
|                  |                                                                                                    |                                                                                                    |                                        |
|                  |                                                                                                    |                                                                                                    |                                        |
|                  |                                                                                                    |                                                                                                    |                                        |

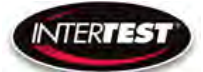

| Command       |          | Command HEX             | Definition                                                                                                    |  |
|---------------|----------|-------------------------|----------------------------------------------------------------------------------------------------|--|
|               | Disabled |                         | Disabled in 1080 Resolution                                                                                                    |  |
|               | Reset    | 42 01 08 04 00 00 00 FF | Reset to 0                                                                                                    |  |
|               |          |                         | Called Pan in UVC; Uses sensor<br>windowing to adjust which part of<br>the frame is shown.<br>Limits are:                                                                                                    |  |
| Pan           | Direct   | 42 01 08 01 0v qr st FF | • 1080p: Not available, always show<br>full image<br>• 120p, Zoom = 1:<br>oMax, min X = +/- 320 This is (1920-<br>1280)/2<br>qr st: 00 00 - 01 40<br>v: 1 = negative 0 = potitive<br>• 1 = negative 0 = potitive<br>• 1 = negative 0 = potitive<br>(1920-<br>640)/2<br>qr st: 00 00 - 02 80<br>v: 1 = negative 0 = potitive                                                                                                    |  |
|               |          |                         | v: I = negative 0 = potitive                                                                                                    |  |
|               | Disabled |                         | Disabled in 1080 Resolution                                                                                                    |  |
|               | Reset    | 42 01 09 04 00 00 00 FE | Beset to 0                                                                                                    |  |
| Tilt          | Direct   | 42 01 09 01 0v qr st FF | Called Tilt in UVC; Uses sensor<br>windowing to adjust which part of<br>the frame is shown.<br>Limits are:<br>•1080p: Not available, always show<br>full image<br>•120p, Zoom = 1:<br>oMax, min Y = +/- 180 This is (1080-<br>720)/2<br>qr st: 00 00 - 00 B4<br>v: 1 = negative 0 = potitive<br>•180p (USB Mode), Zoom = 2:<br>oMax, min Y = +/- 300 This is (1920-<br>480)/2<br>qr st: 00 00 - 01 2C<br>v: 1 = negative 0 = potitive |  |
|               |          |                         |                                                                                                    |  |
| Save Settings | Enable   | 43 01 03 04 00 00 00 FF |                                                                                                    |  |
|               | Disable  | 43 01 03 03 00 00 00 FF |                                                                                                    |  |

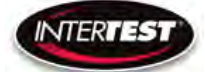

# Inquiries:

| Command    | Inquiry Hex             | Reply HEX               | Definition                                                                                         |
|------------|-------------------------|-------------------------|----------------------------------------------------------------------------------------------------|
| AUX_Light  | 43 09 01 00 00 00 00 FF | 43 09 01 00 00 00 qr FF | % of max,(qr = 00 to 64)                                                                           |
|            |                         |                         |                                                                                                    |
| Mirror_H   | 42 09 04 00 00 00 00 FF | 42 09 04 00 00 00 0q FF | q: 0 = No mirroring<br>1 = Horizontal mirror<br>2 = Vertical mirror<br>3 = Horizontal and vertical |
|            |                         |                         |                                                                                                    |
| Frame_Rate | 42 09 0A 00 00 00 00 FF | 42 09 0A 00 00 00 qr FF | 1 - 30 qr: 01 to 1E in 1080p<br>1 -60 qr: 01 to 3C in 720p<br>1 - 120 qr: 01 to 78 in 480p         |
|            |                         |                         | 5.11                                                                                               |
|            | 42 09 11 00 00 00 00 FF | 42 09 11 00 00 00 00 FF | Full                                                                                               |
| EXP_ROI    | 42 09 11 00 00 00 00 FF | 42 09 11 00 00 00 01 FF | Middle                                                                                             |
|            | 42 09 11 00 00 00 00 FF | 42 09 11 00 00 00 02 FF | Center                                                                                             |
|            |                         |                         |                                                                                                    |
| EXP_ESC    | 42 09 15 00 00 00 00 FF | 42 09 15 00 00 00 00 FF | Auto                                                                                               |
|            | 42 09 15 00 00 00 00 FF | 42 09 15 00 00 qr st FF | qr st: See Shutter Table                                                                           |
| Brightness | 42 09 01 00 00 00 00 FF | 42 09 01 00 00 00 qr FF | 0 to 255<br>qr: 00 to FF                                                                           |
| Contrast   | 42 09 02 00 00 00 00 FF | 42 09 02 00 00 00 qr FF | 0 to 63<br>qr: 00 to 3F                                                                            |
|            |                         |                         | 21.62                                                                                              |
| Saturation | 42 09 03 00 00 00 00 FF | 42 09 03 00 00 00 qr FF | 0 to 63<br>qr: 00 to 3F                                                                            |
|            |                         |                         |                                                                                                    |
| Sharpness  | 42 09 05 00 00 00 00 FF | 42 09 05 00 00 00 qr FF | 0 to 31<br>qr: 00 to 1F                                                                            |
|            |                         |                         |                                                                                                    |
| WB Mode    | 42 09 0C 00 00 00 00 FF | 42 09 0C 00 00 00 0q FF | q: 0 - auto<br>1 - manual                                                                          |
|            |                         |                         |                                                                                                    |
| WB Value   | 42 09 0D 00 00 00 00 FF | 42 09 0D 00 00 00 qr FF | 0 to 255<br>qr: 00 to ff                                                                           |
|            |                         |                         |                                                                                                    |
| Gamma      | 42 09 06 00 00 00 00 FF | 42 09 06 00 00 00 0q FF | 0 to 2<br>q = 0-2                                                                                  |
|            |                         |                         |                                                                                                    |

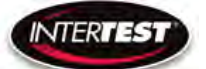

| Command          | Inquiry Hex             | Reply HEX               | Definition                                                      |
|------------------|-------------------------|-------------------------|-----------------------------------------------------------------|
| Hue              | 42 09 17 00 00 00 00 FF | 42 09 17 00 0v 00 qr FF | neg 180 to 180<br>v: 0 = Positive, 1 = Negative<br>qr: 00 to B4 |
|                  |                         |                         |                                                                 |
|                  |                         | 42 09 1B 00 00 00 00 FF | Lens A                                                          |
|                  |                         | 42 09 1B 00 00 00 01 FF | Lens B                                                          |
|                  |                         | 42 09 1B 00 00 00 02 FF | Lens C                                                          |
|                  |                         | 42 09 1B 00 00 00 03 FF | Lens D                                                          |
| Lens_Type        | 42 09 18 00 00 00 00 FF | 42 09 1B 00 00 00 04 FF | Lens E                                                          |
|                  |                         | 42 09 1B 00 00 00 05 FF | Lens F                                                          |
|                  |                         | 42 09 1B 00 00 00 06 FF | Lens G                                                          |
|                  |                         | 42 09 1B 00 00 00 07 FF | Lens H                                                          |
|                  |                         |                         |                                                                 |
|                  |                         | 42 09 1A 00 00 00 00 FF | 2800K                                                           |
| Color_Correction | 42 09 1A 00 00 00 00 FF | 42 09 1A 00 00 00 01 FF | 4500K                                                           |
|                  |                         | 42 09 1A 00 00 00 02 FF | 6500K                                                           |
|                  |                         |                         |                                                                 |
|                  | 42 09 0B 00 00 00 00 FF | 42 09 0B 00 00 00 00 FF | 1080                                                            |
| Resolution       |                         | 42 09 0B 00 00 00 01 FF | 720                                                             |
|                  |                         | 42 09 0B 00 00 00 02 FF | 480                                                             |
|                  |                         |                         |                                                                 |
| Zoom             | 42 09 07 00 00 00 00 FF | 42 09 07 00 00 00 0q FF | q : 0 =Off, 1 = On                                              |
|                  |                         |                         |                                                                 |
|                  |                         |                         | 720: neg 320 to 320                                             |
|                  |                         |                         | 480: neg 640 to 420                                             |
| Pan              |                         | 42 09 08 00 0v ar st FF | v:0=Positive,1=                                                 |
| i dii            |                         | 42 05 00 00 00 01 31 1  | Negative, qr st: 720: 00 00                                     |
|                  |                         |                         | to 01 40                                                        |
|                  |                         |                         | 480: 00 00 to 02 80                                             |
|                  |                         |                         |                                                                 |
|                  |                         |                         | 720: neg 180 to 180                                             |
|                  |                         |                         | 480: neg 300 to 300                                             |
| Tilt             | 42 09 09 00 00 00 00 FF | 42 09 09 00 0v ar st FF | v: 0 = Positive. 1 = Negative                                   |
|                  |                         |                         | gr st: 720: 00 00 to 00 B4                                      |
|                  |                         |                         | 480: 00 00 to 01 2C                                             |
|                  |                         |                         |                                                                 |
|                  |                         |                         |                                                                 |

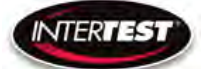

| Command        | Inquiry Hex             | Reply HEX               | Definition                                              |
|----------------|-------------------------|-------------------------|---------------------------------------------------------|
| Read P Version | 43 09 E0 00 00 00 00 FF | 43 09 EE 00 00 qr st FF | Returns PIC Version qr st in hex. LCD shows in decimal. |
|                |                         |                         |                                                         |
| Read E Version | 43 09 E1 00 00 00 00 FF | 43 09 EE 00 00 qr st FF | Returns EM Version qr st in hex. LCD shows in decimal.  |
|                |                         |                         |                                                         |

#### Weld-i<sup>™</sup> HD 625 RS232 Motor/Arc Commands

| Command                                                           |                           | Command HEX                                      | Definition                                                 |  |
|-------------------------------------------------------------------|---------------------------|--------------------------------------------------|------------------------------------------------------------|--|
|                                                                   | off                       | 44 01 01 00 00 00 00 FF                          | Turns both motors off                                      |  |
|                                                                   |                           |                                                  | q: 0 = turn filter/iris motor off                          |  |
|                                                                   | Filter/Iris Motor Control | 44 01 01 01 00 00 0q ff                          | q: 1 = filter up or Iris close                             |  |
| Motor Control                                                     |                           |                                                  | q: 2 = filter down or iris open                            |  |
|                                                                   |                           |                                                  | q: 0 = turn focus motor off                                |  |
|                                                                   | Focus Motor Control       | 44 01 01 01 00 01 0q ff                          | q: 1 = focus far                                           |  |
|                                                                   |                           |                                                  | q: 2 = focus near                                          |  |
|                                                                   | Arc_Set_Specific          | 44 01 02 01 01 qr st ff                          | Sets the Arc On setting to the Hex value qr st. See table. |  |
| Arc Settings Arc_Set_Current 44 01 02 01 01 00 00 ff Sets the Arc |                           | Sets the Arc On Setting to current shutter value |                                                            |  |
| Alc Settings                                                      | Arc_Off_Set_Specific      | 44 01 02 01 02 qr st ff                          | Sets the Arc Off setting to the Hex value qr st. See table |  |
|                                                                   | Arc_Off_Set_Current       | 44 01 02 01 02 00 00 ff                          | Sets the Arc Off setting to current shutter value          |  |
|                                                                   | Arc_Off                   | 44 01 02 00 00 00 00 ff                          | Turns Arc function off                                     |  |
|                                                                   | Arc_On                    | 44 01 02 01 00 00 00 ff                          | Turn Arc function on                                       |  |
|                                                                   | Arc_Reset                 | 44 01 02 04 00 00 00 ff                          | Resets Arc shutter value to default Arc shutter value      |  |

#### How to use a computer to externally send commands.

- 1. Connect a Dsub9 cable to the RS-232 port on the back of the Weld i unit.
- 2. Connect cable to computer using an RS-232 COM port.
- 3. Open a terminal program with following settings. (See example HyperTerminal instructions below)
  - a. 9600 Baud Rate
  - b. 8 byte packet size
  - c. No parity
  - d. 1 stop bit
  - e. No handshaking
  - f. Set to the COM port the Weld I unit is connected to.
- 4. Input the desired command bytes from the table.
- 5. Byte 1 of the response will tell you if the command was successful or not.

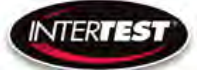

- a. 50 means command executed properly
- b. 60 means command did not execute. Check the command you sent for errors.

### Changing Arc-on and Arc-Off settings.

To change the Arc-on and Arc-off shutter values follow the steps above using the proper command for which function you want to change. The shutter table can be used a reference, but you can set the functions to a value not on the table. For example, here is how to set the Arc-On value to shutter value 1/2500:

- 1. Follow the above to step 4.
- 2. The command to set a specific shutter value to Arc-On is 44 01 02 01 01 qr st ff.
- 3. Since we want a value of 2500, we first convert that to a hex number and receive 09 C4
- 4. We replace qr and st in the command to 09 C4 respectively.
- 5. Pressing the Arc-On key should now change the shutter to value 1/2500 even through power cycles until this process is repeated with a different shutter value.

#### Hyper-Terminal Instructions:

1. Connect USB to COM Port adapter like EM61715.

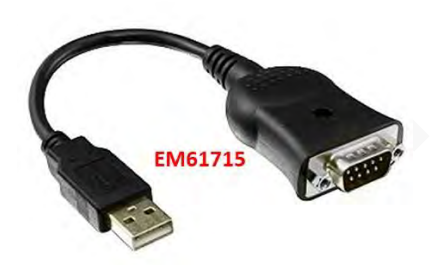

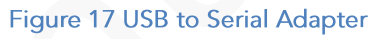

2. Open a session of Device Manager to determine/set COM Port

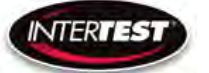

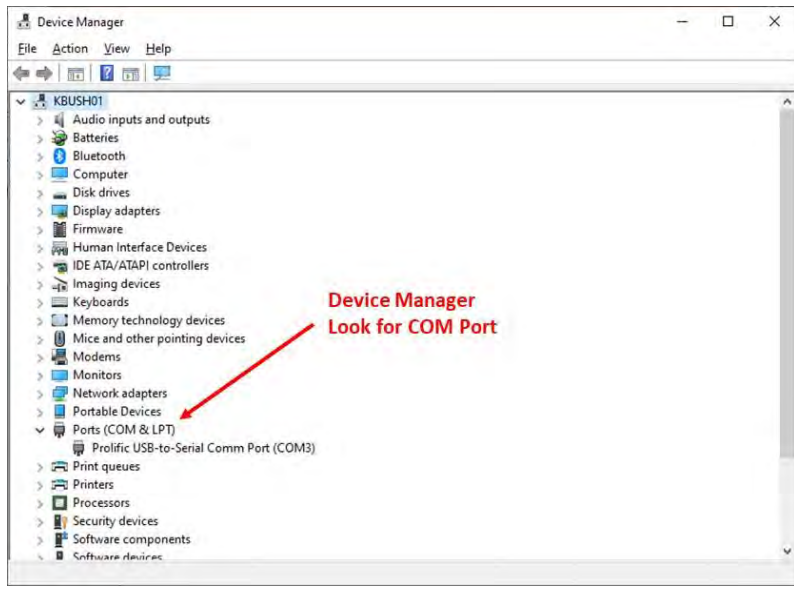

Figure 18 PC COM Port Number

 Open a Hyperterminal program. This example is using: Terminal program: Terminal v1.9b by Br@y++. Download a copy here: <u>https://www.narom.no/undervisningsressurser/the-cansat-book/the-primary-</u>

mission/using-the-radio/terminal-program/

4. Set the COM port based on step 2 & the baud rate etc. based on settings outlined in "How to use a computer to externally send commands" above.

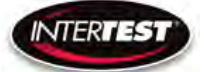

| Zemental 15:00 - 22/51000 + 10 (200) - 2000 Control - 1000 - 1000 - 1          |                                                                                                    |
|----------------------------------------------------------------------------------------------------|----------------------------------------------------------------------------------------------------|
| Setting                                                                                                    | Martin Call State                                                                                                    |
| Autor Autor Common Time Steeming Discours (Links Account Science) and Account Science Account Science Account Science Account Science Account Science Account Account | CTS CU<br>DOSR RI                                                                                                    |
| Reconse<br>Lissabel 17 Autocom Resoluti 17 B Dar & PRX LogOverSinc Data F Bin<br>Key 15 n Data Status                                                                                                    |                                                                                                    |
| Select Connect COM Reve HDX                                                                                                    |                                                                                                    |
| Kespunie                                                                                                    |                                                                                                    |
|                                                                                                    |                                                                                                    |
|                                                                                                    |                                                                                                    |
|                                                                                                    |                                                                                                    |
|                                                                                                    |                                                                                                    |
|                                                                                                    |                                                                                                    |
|                                                                                                    |                                                                                                    |
|                                                                                                    |                                                                                                    |
|                                                                                                    |                                                                                                    |
|                                                                                                    |                                                                                                    |
| Command Line Note \$                                                                                                    | and the second second se |
| Turan                                                                                                    | Send Button                                                                                                    |
| CLEAR Send For 1 1 1 1 1 1 1 1 1 1 1 1 1 1 1 1 1 1 1                                                                                                    | DIN ONS                                                                                                    |
| Macon<br>Sel Macon<br>Ed. 199 ED. Col. Col. 199 ED. 100 ED. 100 ED. 100<br>Ed. 199 ED. Col. Col. 199 ED. 100 ED. 199 ED. 401 VED. VED.                                                                                                    |                                                                                                    |
| [244301302031501 [609244#                                                                                                    | T +DR tees                                                                                                    |
| Dir<br>Dir âv                                                                                                    | ^                                                                                                    |
| (Sunt jud Ric 104 Tic 40 Ric 0K                                                                                                    |                                                                                                    |
| 🖉 🔎 Type here to search 🛛 🛛 🖶 🤴 💟 📻 🗮 🔌 🚓 🐔 🐨                                                                                                    |                                                                                                    |

Figure 19 HyperTerminal Screen

5. If using the command line. A \$ must be used before each character. In this example \$44\$\$01\$02\$01\$01\$09\$C4\$ff.

# **Specifications**

#### Camera Head

| Image Sensor               | 1/6 CMOS 2MP   |                    |         |
|----------------------------|----------------|--------------------|---------|
| Active Array (H x V)       | 1920 x 1080    |                    |         |
| Image Area (mm)            | 2.73 x 1.55    |                    |         |
| Output Format (Low Speed)  | 1080/30P       | 720/60P            | VGA/120 |
| Output Format (High Speed) | 1080/60P       | 720/90P            | VGA/120 |
| Output Type                | DVI & USB      | DVI & USB          | USB     |
| Minum illumination         |                |                    |         |
| S/N ratio                  |                |                    |         |
| Environmental              | Temperature    | RH                 |         |
| Operational                | 0 to 60 C      | 90% non condensing |         |
| Storage                    | neg 20 to 85 C | non condensing     |         |
| Weight                     | 3 g            | without cable      |         |

### Camera Cable

| Camera Cable |                 |                 |
|--------------|-----------------|-----------------|
|              | PVC             | PFA             |
| Temperture   | neg 55 to 105 C | neg 65 to 210 C |
| Length       | 15 m max        | 15 m max        |
| Weight       | 31 g/m          | 24g/m           |
| Diameter     | 4.1 mm          | 3.7 mm          |

### Camera Control Unit (CCU)

| Power Supply (USB 3 C) | 5V 1A               | with LED driver active             |
|------------------------|---------------------|------------------------------------|
|                        |                     |                                    |
| Environmental          | Temperature         | RH                                 |
| Operational            | 0 to 60 C           | 90% non condensing                 |
| Storage                | negative 20 to 85 C | non condensing                     |
| Size                   | 87 x 47 x 170       | WxHxL                              |
| Weight                 | 370 g               |                                    |
|                        |                     |                                    |
| Remote communications  | RS232               |                                    |
|                        | Still Photo Capture |                                    |
| Output 1               | DVI                 | 1080/30p & 720/60p                 |
| Output 2               | USB 2               | 1080/30p, 720/60p,<br>640x480/120p |
|                        |                     |                                    |
| LED driver output      |                     |                                    |
|                        | 0-12VDC @ 0.5A      | Variable                           |

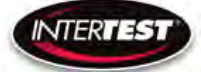

### **Controller & Camera Mechanical Specifications**

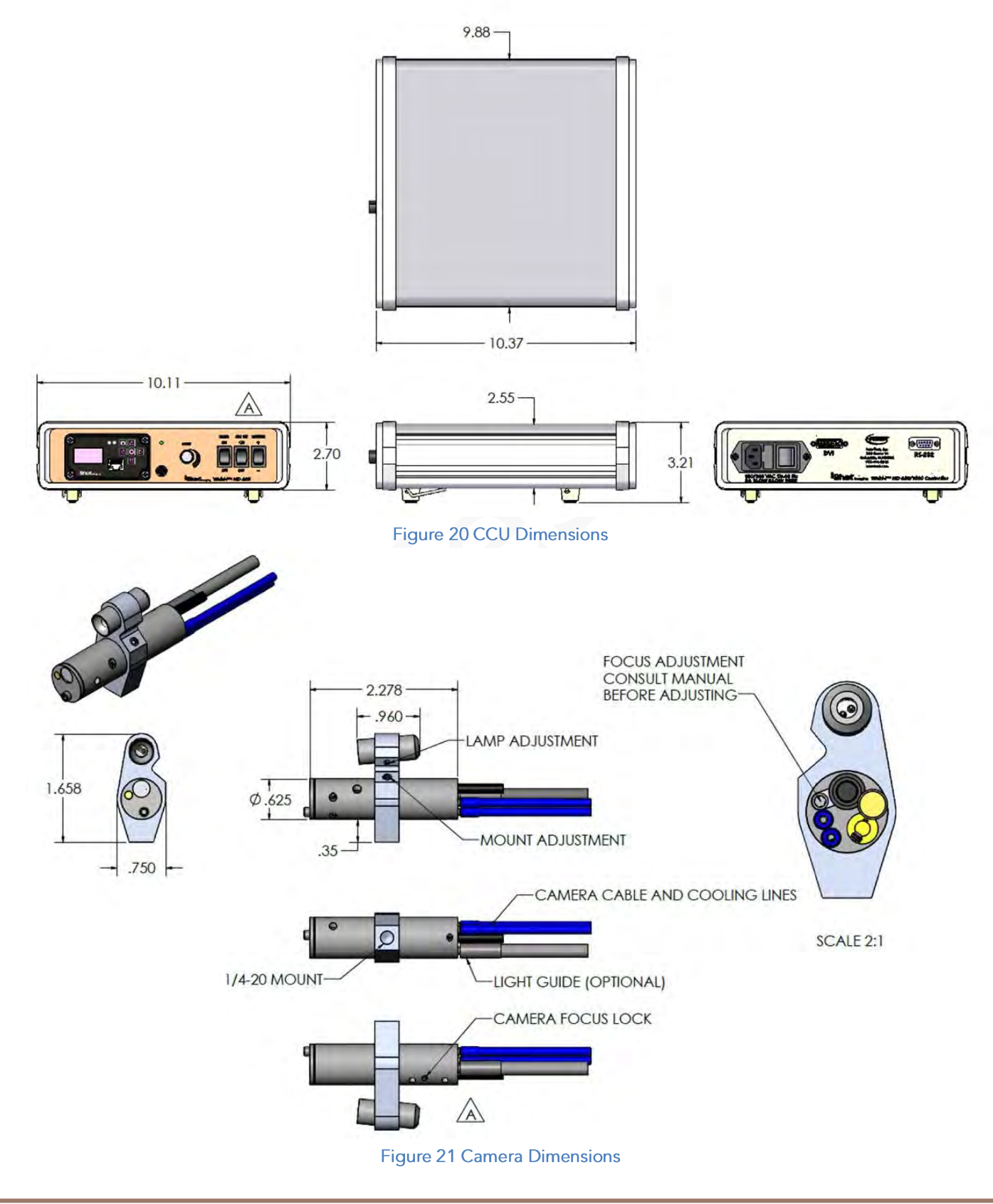

Page **39** of **54** 

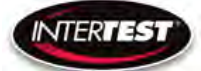

| Menu<br>Tier | Item              | Sub Item       | Sub sub item | Values      | Default |
|--------------|-------------------|----------------|--------------|-------------|---------|
| 1            | Image<br>Quallity |                | -            |             |         |
|              |                   | Brightness     |              | 0 to 255    | 128     |
|              |                   | Contrast       |              | 0 to 63     | 19      |
|              |                   | Saturation     |              | 0 to 63     | 31      |
|              |                   | Sharpness      |              | 0 to 31     | 5       |
|              |                   | Return to Main |              |             |         |
|              |                   | White Balance  | auto         | 2           | x       |
|              |                   |                | set          | 0 to 255    |         |
|              |                   | Gamma          |              | 0, 1, 2     | 1       |
|              |                   | Hue            |              | -180 to 180 | 0       |

| Imager Contro | l Menu | Values | & | Defaults |
|---------------|--------|--------|---|----------|
|---------------|--------|--------|---|----------|

| Menu<br>Tier | ltem             | Sub Item         | Sub sub item | Values                            | Default |
|--------------|------------------|------------------|--------------|-----------------------------------|---------|
| 2            | Capture<br>setup | Mirror           |              | No, H, V,<br>HV                   | No      |
|              |                  | Frame rate (fps) | auto         |                                   | x       |
|              |                  |                  | set          | 1 to 30 Hz<br>in 1080             |         |
|              |                  |                  |              | 1 to 60 Hz<br>in 720              |         |
|              |                  | (USB 2 only)     |              | 1 to 120<br>Hz in<br>VGA          |         |
|              |                  | Exp ROI          |              | full,<br>middle,<br>center        |         |
|              | 8                | Exp Sec          | auto         |                                   | x       |
|              |                  |                  | set          | auto, 1,<br>1/2, 1/3,<br>1/4,     |         |
|              |                  |                  |              | 1/5, 1/6,<br>1/7, 1/8,            |         |
|              | 5                | 6                |              | 1/9,<br>1/10,<br>1/15,            |         |
|              |                  |                  |              | 1/20,<br>1/25,                    |         |
|              |                  |                  |              | 1/30,<br>1/50,<br>1/60,<br>1/100, |         |
|              | 20               |                  |              | 1/120,<br>1/250,<br>1/500,        |         |
|              |                  |                  |              | 1/1000,<br>1/5000,                |         |
|              | ~                |                  |              | 1/10000,<br>1/20000,              |         |
|              | 34               | Return to Male   |              | 1/30000                           |         |

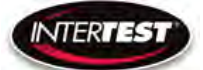

# Weld-i<sup>TM</sup> HD 625 Instruction & Admin Manual

| Menu<br>Tier | ltem       | Sub Item            | Sub sub item   | Values                | Default |
|--------------|------------|---------------------|----------------|-----------------------|---------|
| 3            | Utility    |                     |                |                       |         |
|              |            | LED level           | 0 to 10        |                       |         |
|              |            | Show<br>Diagnostics | H1             | pass, fail            |         |
|              |            | i i i               | H2             | pass, fail            |         |
|              | С.         |                     | UART com       | pass, fail            |         |
|              |            |                     | PCB Temp       | ₅C                    |         |
|              |            | -                   | I2C error      | pass, fail            |         |
|              |            | 5                   | Ev             | 1.112                 |         |
|              | 5          |                     | Pv             | 0.58                  |         |
|              |            | Save Presets        |                |                       |         |
|              |            |                     | Save Setup 1   |                       | s       |
|              |            |                     | Save Setup 2   |                       |         |
|              |            |                     | Save Setup 3   |                       |         |
|              |            |                     | Save Setup 4   |                       |         |
|              |            |                     | Return to      | 8                     |         |
|              |            |                     | utility menu   |                       |         |
|              |            | Load Presets        | ć              | -                     |         |
|              | 85         | 0                   | Custom setup 1 | 1 i                   |         |
|              | 9 <u>9</u> |                     | Custom setup 2 | 8 8<br>1              |         |
|              |            |                     | Custom setup 3 |                       |         |
|              | 02         |                     | Custom setup 4 |                       |         |
|              |            | т                   | Return to      | 8                     |         |
|              |            |                     | utility menu   |                       |         |
|              |            | Lens correction     | 50 G           |                       |         |
|              | 65         | 5                   | lens type      | 1.8, 2.5,<br>4, 8, 15 |         |
|              |            | 6                   | Color temp     | 2000,<br>4500,        |         |
|              |            |                     |                | 6500K                 |         |

| Menu<br>Tier | ltem                     | Sub Item   | Sub sub item                  | Values         | Default |
|--------------|--------------------------|------------|-------------------------------|----------------|---------|
| 4            | Pan Tilt<br>Zoom<br>Menu |            |                               |                |         |
|              |                          | Resolution |                               | 1080p/30       | х       |
|              |                          |            |                               | 720p/30        |         |
|              |                          |            |                               | 480            |         |
|              |                          | Zoom       | (in down scale<br>modes only) | on/off         |         |
|              |                          | Pan        |                               | +,- 640 in VGA |         |
|              |                          |            |                               | +,- 320 in 720 |         |
|              |                          | Tilt       |                               | +,- 640 in VGA |         |
|              |                          |            |                               | +,- 320 in 720 |         |

| Menu<br>Tier | Item               | Sub Item            | Sub sub item | Values | Default |
|--------------|--------------------|---------------------|--------------|--------|---------|
| 5            | Set to<br>Defaults |                     |              |        |         |
|              |                    | InterTest           | 53 53<br>54  |        |         |
|              |                    | Resetto<br>Defaults |              |        |         |
|              |                    | Confirm             |              |        |         |
|              |                    | Return to Main      |              |        |         |

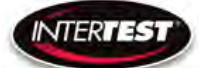

# Table of Figures

| Figure 1 Control Unit Connections & Controls Front    |
|-------------------------------------------------------|
| Figure 2 Power Connections Rear CCU, ON/OFF 12        |
| Figure 3 Exterior Camera Auxiliary Light Control      |
| Figure 4 Labeled Front of Camera CCU                  |
| Figure 5 Front of Control Unit Weld-I 625HD Functions |
| Figure 6 Weld-i <sup>™</sup> 625 HD Connections       |
| Figure 7 Connected System                             |
| Figure 8 HD CCU Menu Tree                             |
| Figure 9 Focus Adjustment                             |
| Figure 10 Weld-i <sup>™</sup> HD 625 Light Control    |
| Figure 11 Weld-i <sup>™</sup> HD 625 Light Control    |
| Figure 12 Filter On/Off                               |
| Figure 13 Shutter Control                             |
| Figure 14 Shutter Table                               |
| Figure 14 Arc On/Off                                  |
| Figure 16 ARC On/Off                                  |
| Figure 17 USB to Serial Adapter                       |
| Figure 18 PC COM Port Number                          |
| Figure 19 HyperTerminal Screen                        |
| Figure 20 CCU Dimensions                              |
| Figure 21 Camera Dimensions                           |
| Figure 21 Connector Styles / Types                    |

# Care & Maintenance

# **Overall System**

• Do not expose to moisture or direct sunlight.

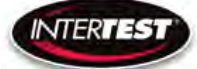

• Do not operate near intense electromagnetic fields.

### Trouble Shooting

- Ensure camera connection is tight and secure.
- Ensure power is proper voltage and current for unit, and connection is tight and secure.
- Ensure DVI connection is tight and secure.
- Ensure a proper lens is in place on camera.
- Ensure all menu settings are as desired and correct for equipment in use.
- Restart disconnect power supply and reconnect power supply

## Returns for Repair or Service

In the event the product needs repair, send it to the Service Department at the main office in Columbia, NJ. An RMA (Return Material Authorization Number) must be issued prior to the unit being returned. **Call InterTest, Inc. at (908) 294-8008 to obtain an RMA Number** from customer service. Shipments returned without an RMA will have an administrative fee applied to the transaction.

Provide the product number, serial number and a brief description of the problem or damage when obtaining an RMA number

# **Return Evaluation Procedure**

Once a return is received by InterTest, Inc. it will be evaluated. The fee for any repair evaluation not sent in under warranty is \$55 (USD credited against cost of repair). This cost is in addition to any other charges required. Prior to any repairs being completed, a repair evaluation will be issued and payment arranged. Payment via credit card is preferred and will expedite the repair process.

Once payment is arranged, the authorization to repair the product is given. Completed repairs will ship back to the customer using the pre-arranged shipping methods.

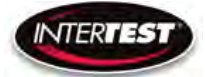

# For Service of this product:

InterTest, Inc.

303 State Route 94

Columbia, NJ 07832

1-800-535-3626

+1 908 496 8008

Email: <a href="mailto:service@intertest.com">service@intertest.com</a>

Internet: http://www.intertest.com

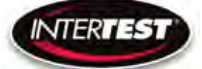

### Parts and Accessories

(See Figure 22 Connector Styles / Types)

| Intertest PN | Description                                           |
|--------------|-------------------------------------------------------|
|              | QNHD Weld-I 625                                       |
| EM16937      | DVI (M) to HDMI (F) Type A Adapter                    |
| EM17427      | Weld-i 625 HD Camera Head, 7.1mm Lens (Harting Style) |
| EM17428      | Weld-i 625 HD Camera Head, 15mm Lens (Harting Style)  |
| EM16595      | Weld-i 625 HD Control Unit                            |
| EM17651      | Weld-i 625 HD Camera PFA Cable 3M (Harting Style)     |
| EM17652      | Weld-i 625 HD Camera PFA Cable 5M (Harting Style)     |
| EM17653      | Weld-i 625 HD Camera PFA Cable 10M (Harting Style)    |
| EM17654      | Weld-i 625 HD Camera PFA Cable 15M (Harting Style)    |
| EM119606     | WELD-I-625 WINDOW SHIELD SAPPHIRE .280"               |
| EM163512     | SPATTER SHIELD RETAINER, WELD-I 625 HD                |
| EM119625     | FRONT CAP, WELD-I 625 HD                              |
| EM10939      | LAMP FOR 6W ARGON AUXILIARY LIGHT                     |
| EMEM17472    | iShot Weld-i 625 HD 3.1M Light Guide                  |
| EM17473      | iShot Weld-i 625 HD 5.1M Light Guide                  |
| EM17474      | iShot Weld-i 625 HD 10.1M Light Guide                 |
| EM17475      | iShot Weld-i 625 HD 15.1M Light Guide                 |
|              | HT SILICONE RUBBER TUBING 1/16" ID 1/8" (By the       |
| EM61654      | foot)                                                 |
| EM1119612    | WELD-I-625 MOUNT BRACKET(Non LED)                     |
| EM65028      | ALLEN KEY LONG 5/64"                                  |
| EM65025      | ALLEN KEY LONG .035"                                  |
| EM13169      | Weld-i 625 HD Cam Head, 7.1mm Lens, ODU               |
| EM13171      | Weld-i 625 HD Camera PFA Cable 3M, ODU                |
| EM13172      | Weld-i 625 HD Camera PFA Cable 5M, ODU                |
| EM13173      | Weld-i 625 HD Camera PFA Cable 10M, ODU               |
| EM13174      | Weld-i 625 HD Camera PFA Cable 15M, ODU               |
|              |                                                       |
|              |                                                       |
|              |                                                       |

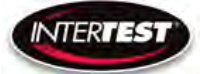

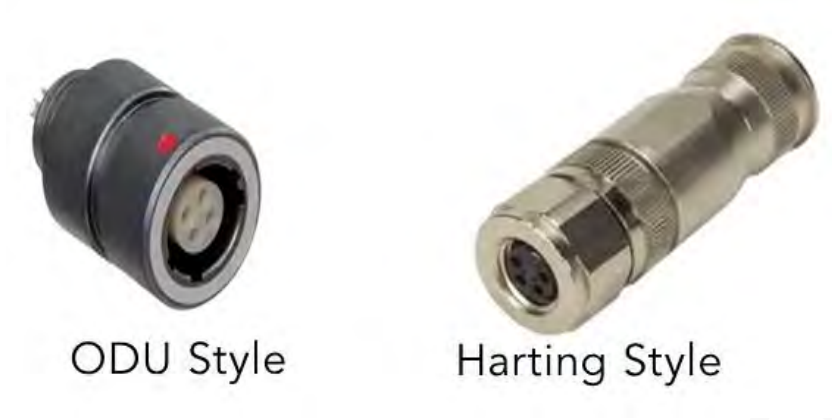

Figure 22 Connector Styles / Types

#### Admin Section

This section of the manual is intended for high level users that take responsibility for use at an OEM level. Settings, programming, and remote communication through RS 232 allow expanded use. Caution: users at this level are beyond warranty coverage. Contact InterTest tech support, <u>service@intertest.com</u>, for further details.

| Di | o 9        | Świ | tch | Se | ttin  | as |
|----|------------|-----|-----|----|-------|----|
| ~  | <u>р</u> ч |     | con | 00 | cerri | 92 |

| This list d          | ocuments t | he DIP Switch functions on the SCE | 3300 board.           | -            |                                                                                        |
|----------------------|------------|------------------------------------|-----------------------|--------------|----------------------------------------------------------------------------------------|
| Firmware<br>version: |            | 1.06                               |                       |              |                                                                                        |
|                      | Number     | On                                 | Off                   | FirstVersion |                                                                                        |
|                      | 1          | Show Company Name on OLED          | Don't show            | 0            |                                                                                        |
|                      | 2          | N/A                                | N/A                   | 0.56         | (Used to show serial number or<br>not in Utility menu, removed for<br>Lens Correction) |
|                      | 3          | N/A                                | N/A                   |              |                                                                                        |
|                      | 4          | N/A                                | N/A                   |              |                                                                                        |
|                      | 5          | N/A                                | N/A                   |              |                                                                                        |
|                      | 6          | AEQ Report Mode                    | Normal Mode           | 1.03         | Set to On to use cable testing mode. Follow supplied procedure.                        |
|                      | 7          | DS954 (New Serdes FW)              | DS914 (Old Serdes FW) | 1.02         | With DIP8 set to OFF this selects<br>old or new SerDes firmware to<br>upgrade.         |
|                      | 8          | Regular Run Mode                   | Firmware Upgrade Mode | 1.02         | Set this to Off to upgrade<br>Firmware; ON to use the system<br>normally.              |

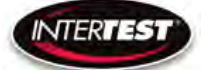

#### Main Menu

| Line | Text                        | Notes                                            | FirstVersion |
|------|-----------------------------|--------------------------------------------------|--------------|
| 0    | ** Intertest QN HD **       |                                                  | 0            |
| 1    | Main Menu                   | Top level menu                                   | 0            |
| 2    | Image Quality               | Image quality related                            | 0            |
| 3    | Capture Setup               | Image capture related: FPS, Exposure, Mirroring  | 0            |
| 4    | Utility Menu                | LED Level, Diagnostics, Save Preset, Load Preset | 0            |
| 5    | Pan-Tilt-Zoom               | Resolution, Zoom, Pan, Tilt                      | 0            |
| 6    |                             |                                                  |              |
| 7    | Reset to defaults           |                                                  | 0            |
|      |                             |                                                  |              |
|      |                             |                                                  |              |
|      | Bold-Italics means item is  | a submenu                                        |              |
|      | Control ID provided for cor | nmands that go to the ISP                        |              |

### Image Menu

| Line | Text                           | Control ID  | Notes                            |         |              |                         |
|------|--------------------------------|-------------|----------------------------------|---------|--------------|-------------------------|
| 0    | ** Intertest QN HD **          |             |                                  |         |              |                         |
| 1    | Image Quality                  |             |                                  | Default | FirstVersion |                         |
| 2    | Brightness                     | 0x01        | Brightness adjustment            | 0x80    | 0            |                         |
| 3    | Contrast                       | 0x02        | Contrast adjustment              | 19      | ) 0          | Default changed in 0.58 |
| 4    | Saturation                     | 0x03        | Saturation adjustment            | 0x1F    | 0            |                         |
| 5    | Sharpness                      | 0x05        | Sharpness adjustment             | 5       | ; O          | Default changed in 0.58 |
| 6    | More                           |             | More adjustments in this submenu |         | 0            |                         |
| 7    | Return to Main                 |             | Return to Main menu              |         | 0            |                         |
|      |                                |             |                                  |         |              |                         |
|      |                                |             |                                  |         |              |                         |
|      | <b>Bold-Italics means item</b> | is a submen | u                                |         |              |                         |
|      | Control ID provided for        | commands tl |                                  |         |              |                         |

### More Image Quality

| Line | Text                       | Control ID  | Notes            | Default | FirstVersion |            |         |
|------|----------------------------|-------------|------------------|---------|--------------|------------|---------|
| 0    | ** Intertest QN HD **      |             |                  |         | 0            |            |         |
| 1    | More Image Quality         |             |                  |         | 0            |            |         |
| 2    | White Balance Mode         | 0x0C        | Auto/Manual      |         | 0            |            |         |
| 3    | White Balance Level        | 0x0D        | Blue <> Red      |         | 0            |            |         |
| 4    | Gamma                      | 0x06        | Non-linear gain  | 0x00    | 0            |            |         |
| 5    | Hue                        | 0x17        | Hue adjustment   | 0x00    | 0            |            |         |
| 6    |                            |             |                  |         | Compres      | sion remov | ed 0.58 |
| 7    | Return to Image Quality    |             |                  |         | 0            |            |         |
|      |                            |             |                  |         |              |            |         |
|      |                            |             |                  |         |              |            |         |
|      | Bold-Italics means item is | s a submenu |                  |         |              |            |         |
|      | Control ID provided for co | ommands tha | at go to the ISP |         |              |            |         |
|      |                            |             |                  |         |              |            |         |
|      |                            |             |                  |         |              |            |         |
|      |                            |             |                  |         |              |            |         |

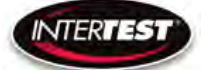

# Capture Menu

| Line | Text                                                | Control ID         | Default           | Notes                                                                                                    | Default | FirstVersion |  |  |
|------|-----------------------------------------------------|--------------------|-------------------|----------------------------------------------------------------------------------------------------|---------|--------------|--|--|
| 0    | ** Intertest QN HD **                               |                    |                   |                                                                                                    |         |              |  |  |
| 1    | Capture Menu                                        |                    |                   |                                                                                                    |         |              |  |  |
| 2    | Mirroring                                           | 0x04               |                   | None, H, V, HV                                                                                                    | 0x00    | 0            |  |  |
| 3    | Frame Rate                                          | 0x0A               |                   | 1-30fps in 1080, 1-60 in 720, 1-120 in 480                                                                                                    | 0x00    | 0            |  |  |
| 4    | Exp ROI: Full, Mid, Center                          | 0x10, 0x11, 0x1    | 2, 0x13           | Full = 5x5 equally weighted; Middle = Central<br>3x3 extra weighted; Center = Central 1x1 extra<br>weighted                                                                                                    |         | 0            |  |  |
| 5    | Exp Time: Auto/Manual                               | 0x15               |                   | Choose Automatic or set the exposure time {1s,<br>1/2s, 1/3 1/4, 1/5, 1/6, 1/7, 1/8, 1/9, 1/10, 1/15,<br>1/20, 1/25, 1/30, 1/50, 1/60, 1/100, 1/120, 1/250,<br>1/500, 1/1000, 1/5000, 1/10000, 1/20000,<br>1/30000s} |         | 0            |  |  |
| 6    |                                                     |                    |                   |                                                                                                    |         |              |  |  |
| 7    | Return to Main                                      |                    |                   |                                                                                                    |         | 0            |  |  |
|      |                                                     |                    |                   |                                                                                                    |         |              |  |  |
|      | Bold-Italics means item is a subm                   | enu                |                   |                                                                                                    |         |              |  |  |
|      | Control ID provided for commands that go to the ISP |                    |                   |                                                                                                    |         |              |  |  |
|      | First version is the first version th               | at that particular | line's descriptio | on is valid for                                                                                                    |         |              |  |  |

#### **Utility Menu**

| Line | Text                           | Control ID               | Notes                                                                   | Default | FirstVersion |
|------|--------------------------------|--------------------------|-------------------------------------------------------------------------|---------|--------------|
| 0    | ** Intertest QN HD **          |                          |                                                                         |         | 0            |
| 1    | Utility Menu                   |                          |                                                                         |         | 0            |
| 2    | LED Level                      | N/A                      | Off-10 where 10=1A. Works<br>for LEDs upto a total of <8V in<br>series. |         | 0            |
| 3    | Diagnostics                    | N/A                      | I2C Test, Lock Status, PCB<br>Temp                                      |         | 0            |
| 4    | Save Preset                    | N/A                      | 4 user presets                                                          |         | 0            |
| 5    | Load Preset                    | N/A                      | 4 user presets<br>New in 0.56, replaces Serial                          |         | 0            |
| 6    | Lens Correction                | N/A                      | Number                                                                  |         | 0.56         |
| 7    | Return to Main                 |                          |                                                                         |         | 0            |
|      | Bold-Italics means item is a s | submenu                  |                                                                         |         |              |
|      | Control ID provided for comr   | mands that go to the ISP |                                                                         |         |              |

# Save Preset

| Line | Text                                                | Control ID | Notes          | FirstVersion |  |  |
|------|-----------------------------------------------------|------------|----------------|--------------|--|--|
| 0    | ** Intertest QN HD **                               |            |                | 0            |  |  |
| 1    | Save Preset                                         |            |                | 0            |  |  |
| 2    | User Setup 1                                        | N/A        | Save to user 1 | 0            |  |  |
| 3    | User Setup 2                                        | N/A        | Save to user 2 | 0            |  |  |
| 4    | User Setup 3                                        | N/A        | Save to user 3 | 0            |  |  |
| 5    | User Setup 4                                        | N/A        | Save to user 4 | 0            |  |  |
| 6    |                                                     |            |                |              |  |  |
| 7    | Return to Utility                                   |            |                | 0            |  |  |
|      |                                                     |            |                |              |  |  |
|      |                                                     |            |                |              |  |  |
|      | Bold-Italics means item is a submenu                |            |                |              |  |  |
|      | Control ID provided for commands that go to the ISP |            |                |              |  |  |

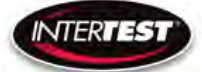

#### Load Preset

| Line | Text                                                | Control ID | Notes          | FirstVersion |  |
|------|-----------------------------------------------------|------------|----------------|--------------|--|
| 0    | ** Intertest QN HD **                               |            |                | 0            |  |
| 1    | Load Preset                                         |            |                | 0            |  |
| 2    | User Setup 1                                        | N/A        | Save to user 1 | 0            |  |
| 3    | User Setup 2                                        | N/A        | Save to user 2 | 0            |  |
| 4    | User Setup 3                                        | N/A        | Save to user 3 | 0            |  |
| 5    | User Setup 4                                        | N/A        | Save to user 4 | 0            |  |
| 6    |                                                     |            |                |              |  |
| 7    | Return to Utility                                   |            |                | 0            |  |
|      |                                                     |            |                |              |  |
|      |                                                     |            |                |              |  |
|      | Bold-Italics means item is a submenu                |            |                |              |  |
|      | Control ID provided for commands that go to the ISP |            |                |              |  |

#### Diagnostics

| Bold-Italics means item is a submenu                               | Each hex digit yields 4 bits in binary: | Hex | Binary |
|--------------------------------------------------------------------|-----------------------------------------|-----|--------|
| Control ID provided for commands that go to the ISP                | Dec                                     |     |        |
|                                                                    | 0                                       | 0   | 0000   |
| Interpreting I2C Error Codes:                                      | 1                                       | 1   | 0001   |
| The code is presented as a 1 byte number in Hex                    | 2                                       | 2   | 0010   |
| Convert the Hex code to Binary                                     | 3                                       | 3   | 0011   |
| Each bit indicates the pass/fail status of a device on the I2C bus | 4                                       | 4   | 0100   |
| Bit 0 = Deserializer                                               | 5                                       | 5   | 0101   |
| 1 = Serializer                                                     | 6                                       | 6   | 0110   |
| 2 = MIPI Bridge                                                    | 7                                       | 7   | 0111   |
| 3 = Image Sensor                                                   | 8                                       | 8   | 1000   |
| 4 = DVI output chip                                                | 9                                       | 9   | 1001   |
| 5 = Thermometer                                                    | 10                                      | Α   | 1010   |
| 6 = I2C DAC for LED Level control                                  | 11                                      | В   | 1011   |
| 7 = EEPROM                                                         | 12                                      | С   | 1100   |
|                                                                    | 13                                      | D   | 1101   |
| 1 in the bit indicates pass.                                       | 14                                      | E   | 1110   |
| So for example 0xF7 indicates that everything passed except the in | nage sensor. 15                         | F   | 1111   |

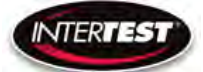

#### PTZ Menu

| Line | Text                                                  | Control ID                | Notes                                                                                                    | Default | FirstVersion |
|------|-------------------------------------------------------|---------------------------|----------------------------------------------------------------------------------------------------|---------|--------------|
| 0    | ** Intertest QN HD **                                 |                           |                                                                                                    |         | 0            |
| 1    | PTZ Menu                                              |                           |                                                                                                    |         | 0            |
| 2    | Resolution                                            | 0x0B                      | however host has to query for it to take effect.<br>In the next software update this will be auto-                                                                                                    | 0x00    | 0            |
| 2    | Zoom                                                  | 0~07                      | Available in 720/480 mode only. Currently this<br>is set to crop only, which is zoom on or reduced<br>FOV, and at a higher frame rate (60, 120 for<br>720,480 respectively). By software update it<br>will allow the option for scaling (keep full<br>FOV), at which point this control will do<br>something. It is active but lined-out in the GUI<br>right now. | 0×00    |              |
|      | 20011                                                 | 0.07                      | If not in 1080 and zoom is enabled then this                                                                                                    | 0,00    | 0.4          |
| 4    | Pan                                                   | 0x08                      | allows horizontal pan                                                                                                    | 0x00    | 0            |
| 5    | Tilt                                                  | 0x09                      | If not in 1080 and zoom is enabled then this allows vertical pan                                                                                                    | 0x00    | 0            |
| 7    | Return to Main                                        |                           |                                                                                                    |         | 0            |
|      |                                                       |                           |                                                                                                    |         |              |
|      | Bold-Italics means item                               | s a submenı               |                                                                                                    |         |              |
|      | Control ID provided for c<br>Yellow highlighted cells | ommands th<br>denote cont | nat go to the ISP<br>rols that are new in this version.                                                                                                    |         |              |

#### Reset to Defaults

| Line | Text                           | Control ID   | Notes                   | FirstVersion |
|------|--------------------------------|--------------|-------------------------|--------------|
| 0    | ** Intertest QN HD **          |              |                         | 0            |
| 1    | Reset to Defaults              |              |                         | 0            |
| 2    | Confirm                        | N/A          | Select confirm to reset | 0            |
| 3    |                                |              |                         |              |
| 4    |                                |              |                         |              |
| 5    |                                |              |                         |              |
| 6    |                                |              |                         |              |
| 7    | Return to Main                 |              | Select to exit          | 0            |
|      |                                |              |                         |              |
|      | <b>Bold-Italics means item</b> | is a submenu |                         |              |
|      | Control ID provided for        |              |                         |              |

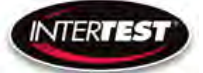

| Line | Text                               | Control ID | Notes                     | Default | FirstVersion |
|------|------------------------------------|------------|---------------------------|---------|--------------|
| 0    | ** Intertest QN HD **              |            |                           |         | 0            |
| 1    | Lens Correction                    |            |                           |         | 0            |
| 2    | Lens Type                          | N/A        | TBD                       | C       | 0 0          |
|      |                                    |            | 2800, 4500, 6500K options |         |              |
| 3    | Color Temp                         | N/A        | (0,1,2)                   | C       | 0 0          |
| 4    |                                    |            |                           |         |              |
| 5    |                                    |            |                           |         |              |
| 6    |                                    |            |                           |         |              |
| 7    | Return to Utility                  |            |                           |         | 0            |
|      |                                    |            |                           |         |              |
|      |                                    |            |                           |         |              |
|      | Bold-Italics means item is a subme |            |                           |         |              |
|      | Control ID provided for commands   |            |                           |         |              |

#### Lens Correction

### SCB300B Firmware Upload Procedure

The SCB300B board allows for both the old and new SerDes to be used and automatically detected when plugged in to the RJ45 jack. In order to do this we must program both the versions of the ISP (EM37180) code into the correct SPI Flash for the system to work properly. In order to make this easy there is a new firmware programming mode that has been added to the PIC firmware (v1.02+) that is accessed via the DIP switches on the SCB300B board. To use the Firmware programming mode:

- 1. Set DIP8 to the OFF position o Normally DIP8 will be in the ON position to run the camera (Pv1.02+)
- 2. Set DIP7 to OFF for the Old 914 SerDes or to ON for the New 954 SerDes
- 3. Then power on the board using a PC
- 4. The LCD screen should show either 914 or 954 depending on what was set on DIP7
- 5. If it shows a regular main menu then DIP8 is in the ON position. Turn it off and cycle power.
- 6. Start the EM\_Download\_Tool software o The tool should say "USB Init OK" at the top
- 7. Select "Browse" and navigate to the supplied \*914\*.bin or \*954\*.bin file depending on
- which you are trying to program

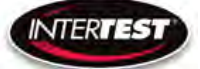

- 8. Select "Download" and within ~10 seconds the download should be successfully completed
- 9. If you want to program the other SerDes then flip DIP7 and power cycle the board, following
- from step 3 onwards.
- 10. Once you have programmed both Flash chips set DIP8 to the ON position to enter RUN  $\,\,\hat{}\,$
- mode next time you power cycle the board.

### SCB300B AEQ Procedure

The SCB300B board adds a new AEQ mode that replaces the special firmware we had for the SCB300A.

This AEQ mode is accessed by setting DIP6 to the ON position, but follow the steps below for best results.

1. Set DIP6 to the OFF position (this is normal running mode).

- 2. Power up the board with the camera head you wish to measure connected
- 3. Once the system is up and running and you see an image flip DIP6 to the On position

4. Within a few seconds you should see the LCD screen readout an AEQ value a. It will tell you which camera head was detected

b. If there is no camera it will say there is no lock

c. At this point you can unplug/replug cameras to redo AEQ measurements but the most reliable measurement is made with the camera plugged in before powering on the system, and with AEQ mode off at first and then turned on after the camera is running.

5. You can turn off AEQ mode by flipping DIP6 to the Off position. The main menu will return.

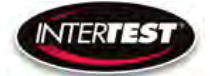

NOTES:

| <br> |
|------|
|      |
|      |
|      |
|      |
|      |
|      |
|      |
|      |
|      |
|      |
|      |
|      |
|      |
|      |

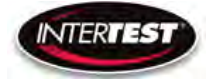

NOTES cont...